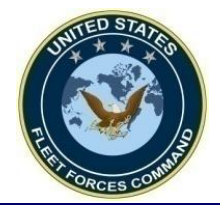

**Guide for eDHA Users** 

## eDHA Login and Wizard Guide for Filling Out a PDHRA

22 April 2014

UNCLASSIFIED

United States Fleet Forces

Ready Fleet ... Global Reach

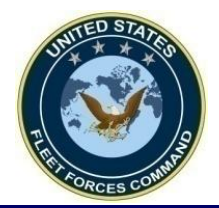

### How to Access the eDHA Website

• Access the eDHA Web Page at:

https://data.nmcphc.med.navy.mil/edha

• Inaccessibility of the website:

This may be related to the user's Internet Explorer (IE) settings. In the Internet Explorer page, click "Tools" then click "Internet Options." In the "Advanced" tab under "Security" ensure that SSL 2.0, 3.0 and TLS 1.0 are enabled and TLS 1.1 and 1.2 are not.

*If issues persist, contact the eDHA help desk at (757)953-0717/DSN 377 or email at NMCPHC-EDHAHelpDesk@med.navy.mil.* 

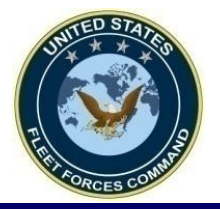

#### **New eDHA Users**

|                                                                                                | Password                                                                                                    |
|------------------------------------------------------------------------------------------------|----------------------------------------------------------------------------------------------------|
|                                                                                                | Login Click here to login using your CAC Card                                                                                                    |
| Forgot Your Pass                                                                               | (must first register by logging in with username and passwo<br>sword?                                                                                                    |
| New User2 (Locs                                                                                | Error: Invalid Session. Please login again.                                                                                                    |
| Wew User: (LUCA                                                                                |                                                                                                    |
| Perform Service I                                                                              | Member Referral Update? (Providers only)                                                                                                    |
| NEW If promoted also                                                                           | and complete ONLY the required fields in the My Brofile (bettern) parties of your profile. This website convince laterast                                                 |
| Explorer 6.0 with pop-                                                                         | -up blocking turned off.                                                                                                    |
| If you are a Provider a                                                                        | Ind need to register, contact your L CIICK "New USer?" then in the next                                                                                                   |
| EDHAHelpDesk@med.                                                                              | navy.mil                                                                                                    |
| review: 1-888-PDHRA                                                                            |                                                                                                    |
| If you are a member o                                                                          | f the Active Component, your Unit v Passphrase, Enter Activenavv1#                                                                                                    |
| NEW PROCEDURE E                                                                                |                                                                                                    |
| Local Admins and Pr                                                                            | roviders onlyPlease read this then Click "Submit"                                                                                                    |
| Priva                                                                                          | The Authority to U.C.C. the checker FF 1034( 2012 Ford CO. 0012 cold F.C. 0003 Directed Duration To                                                                       |
| your                                                                                           |                                                                                                    |
| civilia                                                                                        | Help Abou                                                                                                    |
| FOR                                                                                            | Hourlife EDHA Global ·· Enter a Passphrase                                                                                                    |
| coord accelerate                                                                               |                                                                                                    |
| coord accelerate                                                                               |                                                                                                    |
| coord accelerate                                                                               | Follow with Dependence to excite the PDUA Detectory Dependence to Dependence is a set of the State of the State                                                           |
| This certi<br>MHA Instructions                                                                 | Enter a valid Passphrase to register with the EDHA Database. Remember the Passphrase is case sensitive. You may get a valid                                               |
| Coord<br>This v<br>certi<br>MHA<br>User:<br>EDH/                                               | Enter a valid Passphrase to register with the EDHA Database. Remember the Passphrase is case sensitive. You may get a valid Passphrase from your Local Administrator.     |
| Coord<br>This y<br>Certi<br>MHA<br>User:<br>EDH/<br>Onlin                                      | Enter a valid Passphrase to register with the EDHA Database. Remember the Passphrase is case sensitive. You may get a valid Passphrase from your Local Administrator.     |
| Coord<br>This v<br>Certi<br>MHA<br>Instructions<br>User<br>EDH/<br>Onlin<br>Passphrase         | Enter a valid Passphrase to register with the EDHA Database. Remember the Passphrase is case sensitive. You may get a valid     Passphrase from your Local Administrator. |
| Coord<br>This t<br>Certi<br>MHA<br>Instructions<br>User<br>EDH/<br>Onlin<br>Thus<br>Passphrase | Enter a valid Passphrase to register with the EDHA Database. Remember the Passphrase is case sensitive. You may get a valid     Passphrase from your Local Administrator. |
| Coord accelerate                                                                               | Enter a valid Passphrase to register with the EDHA Database. Remember the Passphrase is case sensitive. You may get a valid Passphrase from your Local Administrator.     |

**United States Fleet Forces** 

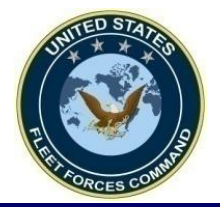

### **New User Registration**

|                          | accelerate your life.                                             | EDHA Global :: N                                                                                                    | New User Registration                                                                      | Please note that all infor                                                                                                    | Help About                                                                            |
|--------------------------|-------------------------------------------------------------------|----------------------------------------------------------------------------------------------------|--------------------------------------------------------------------------------------------|----------------------------------------------------------------------------------------------------|---------------------------------------------------------------------------------------|
|                          | Social Security Number<br>Enter your Social Security I<br>SSN:    | e <b>r (Login ID)</b><br>Number (no dashes). Please note                                                                                                    | e that this will be your Login ID.                                                         |                                                                                                    |                                                                                       |
|                          | Password<br>Make sure your Password<br>non-alpha character (!, @, | contains 8-12 characters, includ<br>&, etc.). Spaces are not allowed                                                                                            | ling: a number(s), upper case alpha ch                                                     | aracter(s), lower case a                                                                                                    | alpha character(s) and a                                                              |
| Enter your information   | Password:<br>Confirm Password:<br>Reset Password Remin            | nder Question and Answe                                                                                                    | er                                                                                         |                                                                                                    |                                                                                       |
| then click<br>"Register" | Choose a question you will<br>Question: [<br>Answer: [            | l be able to answer in the event y<br>Your Mother's maiden nam                                                                                                  | e 🔹                                                                                        |                                                                                                    |                                                                                       |
| to complete              | Default Profile<br>Enter your default profile in<br>Last Name:    | formation. All fields are required                                                                                                    | First Name:                                                                                |                                                                                                    | MI:                                                                                   |
|                          | DOB (mm/dd/yyyy):                                                 |                                                                                                    |                                                                                            |                                                                                                    |                                                                                       |
|                          | Gender:                                                           | Service Branch:<br>Air Force<br>Army<br>Navy<br>Marine Corps<br>Coast Guard<br>Civilian<br>Expeditionary<br>Workforce (CEW)<br>USPHS<br>Other Defense<br>Agency | Component:<br>Active Duty<br>National Guard<br>Reserves<br>Civilian Government<br>Employee | Pay Grade:         E1       01         E2       02         E3       03         E4       04         E5       05         E6       06         E7       07         E8       08         E9       09 | <ul> <li>W1</li> <li>W2</li> <li>W3</li> <li>W4</li> <li>W5</li> <li>Other</li> </ul> |
|                          | Register Cancel                                                   | List:                                                                                                    |                                                                                            | 010                                                                                                    | 3<br>                                                                                 |

#### **United States Fleet Forces**

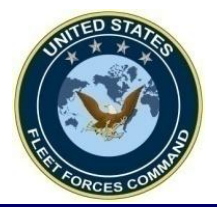

### **Previous eDHA User**

| Login ID Password Click here to login using your CAC Card (must first register by logging in with username and password) Error: Invalid Session. Please login again. New User? (Local Admins/Providers, asee below) Click here to login using your CAC Card (must first register by logging in with username and password) Error: Invalid Session. Please login again. Click here to login using your CAC Card (must first register by logging in with username and password) Error: Invalid Session. Please login again. Click here to login using your CAC Card (must first register by logging in with username and password) Error: Invalid Session. Please login again. Click here to login using your CAC methods Compared to the provider and need to register, contact your Local Admin EDHA/helpDesk@med navy,mil/edha to the state in a power of the Active Component, to complete this Ase Click are a member of the Active Component, your Unit will provide If you are a member of the Active Component, your Unit will provide Coal Admins and Providers onlyPlease read this document for obtaining access: Instructions for EDHA Access System Authorities in Access Request Form: DHAW 2227114 (Rew 27011) Privacy Act Statement : Authority: 10 U.S.C. 136 Chapter 55. 1074f, 3013, 5013, 5013, 8013 and E.O. 9397 Principal Purpose: To asses our state of health after deployment health Assessment (DD2793) and Post-Deployment Mealth Assessment (DD2793) and Post-Deployment Mealth Assessment (DD2793) and Post-Deployment Mealth Assessment (DD2793) and Post-Deployment Health Assessment (DD2793) and Post-Deployment Health Assessment (MHA) There online training videos has been prepared for Mental Health Assessment Health Assessment (MHA) There online training videos has been prepared for Mental Health Assessment Health Assessment (PD140) Post-Deployment Health Re-Assessment (MHA) Compared training videos has been prepared for Mental Health Assessment Health Assessment (PD140) Post-Deployment Health Re-Assessment (MHA) Compared training videos has been prepared for M            |                                                                                                    |                                                                                                    |                                                                                                    |
|----------------------------------------------------------------------------------------------------|----------------------------------------------------------------------------------------------------|----------------------------------------------------------------------------------------------------|----------------------------------------------------------------------------------------------------|
| <ul> <li>Login</li> <li>Cick here to login using your CAC Card<br/>(must first register by loging in with username and password)<br/>Error: Invalid Session. Please login again.</li> <li>New User? (Local Admins/Providers, see below)</li> <li>Perform Service Member Referral Update? (Providers only)</li> <li>Netw: If prompted, please complete ONLY the required fields in the<br/>Explore 6.0 with op-up blocking turned off.</li> <li>If you are a provider and need to register, contact your Local Admin.</li> <li>Diagin JD = your SSN<br/>(Journame and password)</li> <li>Diagin JD = your SSN<br/>(Journame and password)</li> <li>Diagin JD = your SSN<br/>(Journame and password)</li> <li>Diagin JD = your CAC and Journame<br/>(Journame and password)</li> <li>Diagin JD = your SSN<br/>(Journame and providers onlyPlease read this document for obtaining access: Instructions for EDHA Access<br/>(System Authorization Access Request Form: <u>OPHAV 5238/14 (Rev 9/2011)</u>)</li> <li>Divary Act Statement 1. Authority: 10 U.S.C. 136 Chapter 55. 1074f, 3013, 5013, 8013 and E.O. 9397 Principal Purpose: To asses<br/>providers in Jean Providers onlyPlease read this document for obtaining access: Instructions for EDHA Access<br/>(System Authorization Access Request Form: <u>OPHAV 5238/14 (Rev 9/2011)</u>)</li> <li>Divary Act Statement 1. Authority: 10 U.S.C. 136 Chapter 55. 1074f, 3013, 5013, 8013 and E.O. 9397 Principal Purpose: To asses<br/>providers in identifying and providing present and future medical care to you.Routine Use: To other Federal and State agencies and<br/>will healthcare providers, as necessary, in order to provide necessary medical care and treatment.</li> <li>DOR PROVIDERS ONLY - PE BUNEDNOTE 6100 of 05 April 2012, the Mental Health Assessment (MHA) will be conducted in<br/>coordination with the Pre-Deployment Health Assessment (DD2795) and Post-Deployment Health Ache Assessment (DD290).</li> <li>Mise will An elphack at 1: 1900-600-9332, Option 5</li> <li>Jarse seeding EDHA /PDHRA and MHA. If assistance is needed to</li></ul> | Login ID                                                                                                    | Password                                                                                                    |                                                                                                    |
| <ul> <li>Porget Your Password?</li> <li>Porget Your Password?</li> <li>New User? (Local Admins/Providers, see below)</li> <li>Perform Service Member Referral Update? (Providers only)</li> <li>New User? (Local Admins/Providers, see below)</li> <li>Perform Service Member Referral Update? (Providers only)</li> <li>Netwist if prompted, please complete ONLY the required fields in their Explorer 6.0 with pop-up blocking turned off.</li> <li>If you are a Provider and need to register, contact your Local Admin 100 (December 2000)</li> <li>If you are a member of the Reserve Component, to complete this Assessment of the Reserve Component, your Unit will provide 100 (December 2000)</li> <li>If you are a member of the Active Component, your Unit will provide</li> <li>If you are a member of the Active Component, your Unit will provide 100 (December 2000)</li> <li>If you are a member of the Active Component, your Unit will provide</li> <li>If you are a member of the Active Component, your Unit will provide 100 (December 2000)</li> <li>If you are a member of the Active Component, your Unit will provide 100 (December 2000)</li> <li>If you are a member of the Active Component, your Unit will provide 100 (December 2000)</li> <li>If you are a member of the Active Component, your Unit will provide 100 (December 2000)</li> <li>If you are a member of the Active Component, your Unit will provide 100 (December 2000)</li> <li>If you are a member of the Active Component or December 2000 (December 2000)</li> <li>If you are a member of the Active Component or December 2000 (December 2000)</li> <li>If you are a member of the Active Component or December 2000 (December 2000)</li> <li>If you are a member of the Active Component or December 2000 (December 2000)</li> <li>If you are a member of the Active Component or December 2000 (December 2000)</li> <li>If you are a member of the Active Component or December 2000 (December 2000)</li> <li>If you ar</li></ul>                                                                                               |                                                                                                    |                                                                                                    | Login Click here to login using your CAC Card                                                                                                    |
| New User? (Local Admins/Providers, see below) Perform Service Member Referral Update? (Providers only) NEW: If prompted, please complete ONLY the required fields in the K Explorer 6:0 with poo-up blocking turned off. If you are a Provider and need to register, contact your Local Admin. Proferm Service Member 7 the Reserve Component, to complete this Asserve w: 1-888-POHRA-98. If you are a member of the Reserve Component, your Unit will provide: If you are a member of the Active Component, your Unit will provide: If you are a member of the Active Component your Unit will provide: If you are a member of the Active Component will provide the United States in support of military operations and to assist military healthcare providers, as necessary, in order to provide meessary medical care to you. Routine Use: If you are and Mithage Prevedent and Yill you plete the MHA Training s (https://mhaguz.dhtq                                                                                                    | Forgot Your Pass                                                                                                    | sword?                                                                                                    | (must first register by logging in with username and password)                                                                                                    |
| Access eDHA at:  Access eDHA at: Access eDHA at: Access eDHA at: Access           | New User? (Loc                                                                                                    | al Admins/Providers, see below)                                                                                                    | Error. Invalid Session. Please login again.                                                                                                    |
| Perform Service Member Referral Update? (Providers only) NetW: If prompted, please complete ONLY the required fields in the MEXPIONER 6.0 with pop-up blocking turned off. fyou are a Provider and need to register, contact your Local Admin 1) Login ID = your SSN Password = the one you created or 2) Login using your CAC option We were the administration of the Reserve Component, to complete this Ass fyou are a member of the Active Component, your Unit will provide 1) Login UD = your SSN Password = the one you created or 2) Login using your CAC option 1) Login Access Request for Not State of the administration of the administration of the adm                                                                                         |                                                                                                    |                                                                                                    | Access oDUA of                                                                                                    |
| New EW: If prompted, please complete ONLY the required fields in the M. Explorer 6.0 with pop-up blocking turned off. If you are a Provider and need to register, contact your Local Adminit EDHAHHelpDesk@med.navy.mil. If you are a member of the Reserve Component, to complete this Assessment for DENA AGE of the Administration Access and the Advisor of the Advisor of the Advisor                           | Perform Service                                                                                                    | Member Referral Update? (Provider                                                                                                    | rs only) ACCESS EDITA al.                                                                                                    |
| New: It prompted, please complete ONLY the required fields in the ME. Explore 6.10 with op-up blocking turned off. If you are a Provider and need to register, contact your Local Admin. ENHAHelpDesk@med.navy.mil. 1) Login ID = your SSN Password = the one you created or a plant of the Reserve Component, to complete this Asset of the Reserve Component, your Unit will provide an amember of the Active Component, your Unit will provide an amember of the Active Component, your Unit will provide an amember of the Active Component, your Unit will provide an amember of the Active Component, your Unit will provide an amember of the Active Component, your Unit will provide an amember of the Active Component, your Unit will provide an amember of the Active Component, your Unit will provide an amember of the Active Component outside the United States in support of military operations and Providers and State agencies and future medical care to you. Routine Use: To other Federal and State agencies and initian healthcare providers, as necessary, in order to provide necessary medical care and treatment. OR PROVIDERS ONLY: Per BUMEDNOTE 6100 of 05 April 2012, the Mental Health Assessment (MHA) will be conducted in condition with the Pro-Deployment Health Assessment (D273) and Post-Deployment Health Arasessment (D290). Initian the althory multicare state and MIL if assistance is needed to access MHA Quiz or to contact MHA Training, please contact the tHA helpdesk at: 1-800-600-9332, Option 5 Isses needing EDHA login assistance should call NMCPHC at (757)953-0717/0794 or send email to NMCPHC-DHALPDESK MIL and MIL. Information with the Pro-Deployment Health Assessment (MHA) Internating Video for Mental Health Assessment Health Assessment Health Care Providers. Please select any of the lesioned anavy.mil. Information Video for Mental Health Assessment (MHA) Internating Video for Mental Health Assessment (MHA) Internating Video for Mental Health Assessment                                                                                         |                                                                                                    |                                                                                                    | https://data.nmcphc.med.navy.mil/edha                                                                                                    |
| 1) Login ID = your SSN<br>Data and Provider and need to register, contact your Local Admini<br>EDHAHelpDesk@med.navy.mil<br>fyou are a member of the Reserve Component, to complete this Ass<br>review: 1-888-PDHRA-99. If you are a member of the Active Component, your Unit will provide<br>a member of the Active Component, your Unit will provide<br>Determine and Providers onlyPlease read this document for obtaining access: Instructions for EDHA Access<br>year and Providers onlyPlease read this document for obtaining access: Instructions for EDHA Access<br>year Authorization Access Request For North V5290/14 (Rev 9/2011) Introduction Access Request For North V5290/14 (Rev 9/2011) Introduction With the Pre-Deployment Health Assessment (DD2795) and Post-Deployment Health Re-Assessment (DD2900). Introduction With the Pre-Deployment Health Assessment (DD2795) on Post-Deployment Health Access                                                                                                    | NEW: If prompted, plea<br>Explorer 6.0 with pop-                                                                                                    | ase complete ONLY the required fie<br>-up blocking turned off.                                                                                                    | elds in the M                                                                                                    |
| Total a a Model and Net and Net                                        | fuer en Desuider e                                                                                                    |                                                                                                    | 1) Login ID = your SSN                                                                                                    |
| If you are a member of the Reserve Component, to complete this Asian creative: 1-888-PDHRA-99.       If You are a member of the Active Component, your Unit will provide         If you are a member of the Active Component, your Unit will provide       2) Login Using your CAC option         Interview: 1-888-PDHRA-99.       2) Login Using your CAC option         If you are a member of the Active Component, your Unit will provide       2) Login Using your CAC option         Interview: 1-888-PDHRA-99.       Component Statement (Component, Your Unit will provide)         Interview: 1-888-PDHRA-99.       Component Statement (Component, Your Unit Will provide)         Interview: 1-888-PDHRA-99.       Component Statement (Component, Your Unit Will provide)         Interview: 1-888-PDHRA-99.       Component Statement (Component, Your Unit Will provide)         Interview: 1-888-PDHRA-99.       Component State Active Component State Active Component State Active Component State Active Component State Active Component State active To assess our state of health after deployment outside the United States in support of military operations and to assist military healthcare rooviders, as necessary, in order to provide necessary medical care and treatment.         COR PROVIDERS ONLY: Per BUMEDNOTE 6100 of 05 April 2012, the Mental Health Assessment (MHA) will be conducted in scordination with the Pre-Deployment Health Assessment (D1290) and Post-Deployment Health Active: Active: Active: Active: Active: Active: Active: Active: Active: Active: Active: Active: Active: Active: Active: Active: Active: Active: Active: Active: Active: Active: Active: Active: Active: Active: Active: Active: Active:                                                                                                    | EDHAHelpDesk@med                                                                                                    | .navy.mil                                                                                                    | Bassword = the one you created or                                                                                                    |
| If you are a member of the Active Component, your Unit will provide       2) Login Using your CAC option         If you are a member of the Active Component, your Unit will provide       2) Login Using your CAC option         If you are a member of the Active Component, your Unit will provide       2) Login Using your CAC option         If you are a member of the Active Component, your Unit will provide       2) Login Using Your CAC option         If you are a member of the Active Component, your Unit will provide       9) Journal of the Active Component, your Unit will provide         If you are a member of the Active Component, your Unit will provide       9) Journal of Component Caccess         If you are a member of the Active Component, your Unit will provide       9) Journal of Component Caccess         If you are a member of the Active Component, your Unit will provide       9) Journal of Component Caccess         If you are a member of the Active Component, your Unit will provide       9) Journal of Component Science         If you are a member of the Active Component, your Unit will provide       9) Journal of Component Science         If you are a member of the Active Component of Component Science       9) Journal of Component Science         If you are a member of the Active Component of the Intersection of the Intersection of the Intersection of the Intersection of the Intersection of the Intersection of the Intersection of the Intersection of the Intersection of the Intersection of the Intersection of the Intersection of the Intersectin Intersectin Intersectin Intersection Internating Vide                                                                                                    | review: 1-888-PDHRA                                                                                                    | 4-99.                                                                                                    | lete this Ast <b>Fassword - the one you created of</b>                                                                                                    |
| If you are a member of the Active Component, your unit will provide       Providers 1, and the Active Component, your unit will provide         IEW PROCEDURE FOR LOCAL ADMINISTRATORS AND PROVIDERS!                                                                                                    | 16                                                                                                    | 6 M                                                                                                    | 2) Login using your CAC option                                                                                                    |
| IEW PROCEDURE FOR LOCAL ADMINISTRATORS AND PROVIDERS!<br>Isocal Admins and Providers onlyPlease read this document for obtaining access: Instructions for EDHA Access<br>(system Authorization Access Request Form: <u>OPNAV 5239/14 (Rev 9/2011)</u><br>Privacy Act Statement :. Authority: 10 U.S.C. 136 Chapter 55. 1074f, 3013, 5013, 8013 and E.O. 9397 Principal Purpose: To asses<br>our state of health after deployment outside the United States in support of military operations and to assist military healthcare<br>isoviders in identifying and providing present and future medical care to you. Routine Use: To other Federal and State agencies and<br>ivilian healthcare providers, as necessary, in order to provide necessary medical care and treatment.<br>OR PROVIDERS ONLY: Per BUMEDNOTE 6100 of 05 April 2012, the Mental Health Assessment (MHA) will be conducted in<br>soordination with the Pre-Deployment Health Assessment (DD2795) and Post-Deployment Health Re-Assessment (DD2900).<br>This will require all providers to successfully complete the MHA Training s (https://mhaquiz.dhhq.health.mil) prior to reviewing and<br>tertifying the PDHA/PDHRA and MHA. If assistance is needed to access MHA Quiz or to contact MHA Training, please contact the<br>HA helpdesk at: 1-800-600-9332, Option 5<br>Users needing EDHA login assistance should call NMCPHC at (757)953-0717/0794 or send email to NMCPHC-<br>DHAHelpDesk@med.navy.mil.<br>Online Training Video for Mental Health Assessment (MHA)<br>Three online training videos has been prepared for Mental Health Assessment Healthcare Providers. Please select any of the<br>lesired surveys to start the training video:<br>New eDHA Release - Provider Section<br>Post-Deployment Health Re-Assessment (PDHRA) Mental Health Assessment                                                                                                    | n you are a member o                                                                                                    | in the Active Component, your onit v                                                                                                    |                                                                                                    |
| Decide Adminestion Access       Request Form: OPNAV 5239/14 (Rev 9/2011)         Privacy Act Statement :       Authorizetion Access Request Form: OPNAV 5239/14 (Rev 9/2011)         Privacy Act Statement :       Authorizetion Access Request Form: OPNAV 5239/14 (Rev 9/2011)         Privacy Act Statement :       Authorizetion Access Request Form: OPNAV 5239/14 (Rev 9/2011)         Privacy Act Statement :       Authorizetion Access Request Form: OPNAV 5239/14 (Rev 9/2011)         Privacy Act Statement :       Authorizetion Access Request Form: OPNAV 5239/14 (Rev 9/2011)         Privacy Act Statement :       Authorizetion Access Request Former of Balling access regions and to assist military healthcare providers and providing present and future medical care to you.Routine Use: To other Federal and State agencies and aviant healthcare providers, as necessary, in order to provide necessary medical care and treatment.         FOR PROVIDERS ONLY: Per BUMEDNOTE 6100 of 05 April 2012, the Mental Health Assessment (MHA) will be conducted in coordination with the Pre-Deployment Health Assessment (DD2795) and Post-Deployment Health Re-Assessment (DD200).         Athis will require all providers to successfully complete the MHA Training 5 (https://mhaquiz.dhhq.health.mil) prior to reviewing and certifying the PDHA/PDHRA and MHA. If assistance is needed to access MHA Quiz or to contact MHA Training, please contact the MHA helpdesk at: 1-800-600-9332, Option 5         Users needing EDHA login assistance should call NMCPHC at (757)953-0717/0794 or send email to NMCPHC-EDHAHelpDesk@med.navy.mil.         Online Training Video for Mental Health Assessment (MHA)                                                                                                    | NEW PROCEDURE                                                                                                    | OR LOCAL ADMINISTRATORS                                                                                                    | AND PROVIDERS!                                                                                                    |
| Privacy Act Statement :. Authority: 10 U.S.C. 136 Chapter 55. 1074f, 3013, 5013, 8013 and E.O. 9397 Principal Purpose: To assess<br>rour state of health after deployment outside the United States in support of military operations and to assist military healthcare<br>providers in identifying and providing present and future medical care to you.Routine Use: To other Federal and State agencies and<br>invilian healthcare providers, as necessary, in order to provide necessary medical care and treatment.<br>FOR PROVIDERS ONLY: Per BUMEDNOTE 6100 of 05 April 2012, the Mental Health Assessment (MHA) will be conducted in<br>coordination with the Pre-Deployment Health Assessment (DD2795) and Post-Deployment Health Re-Assessment (DD2900).<br>This will require all providers to successfully complete the MHA Training s (https://mhaquiz.dhhq.health.mil) prior to reviewing and<br>the helpdesk at: 1-800-600-9332, Option 5<br>Users needing EDHA login assistance should call NMCPHC at (757)953-0717/0794 or send email to NMCPHC-<br>EDHAHelpDesk@med.navy.mil.<br>Duline Training Video for Mental Health Assessment (MHA)<br>Three online training videos has been prepared for Mental Health Assessment Healthcare Providers. Please select any of the<br>lesired surveys to start the training video:<br>New eDHA Release - Provider Section<br>Post-Deployment Health Re-Assessment (PDHRA) Mental Health Assessment                                                                                                    | System Authorizatio                                                                                                    | Toviders only Please read this                                                                                                    | V 5230/14 (Rev 0/2011)                                                                                                    |
| <ul> <li>nour state of health after deployment outside the United States in support of military operations and to assist military healthcare providers in identifying and providing present and future medical care to you.Routine Use: To other Federal and State agencies and invitian healthcare providers, as necessary, in order to provide necessary medical care and treatment.</li> <li>COR PROVIDERS ONLY: Per BUMEDNOTE 6100 of 05 April 2012, the Mental Health Assessment (MHA) will be conducted in coordination with the Pre-Deployment Health Assessment (DD2795) and Post-Deployment Health Re-Assessment (DD2900).</li> <li>This will require all providers to successfully complete the MHA Training s (https://mhaquiz.dhhq.health.mil) prior to reviewing and the PDHA/PDHRA and MHA. If assistance is needed to access MHA Quiz or to contact MHA Training, please contact the MHA helpdesk at: 1-800-600-9332, Option 5</li> <li>Users needing EDHA login assistance should call NMCPHC at (757)953-0717/0794 or send email to NMCPHC-EDHAHelpDesk@med.navy.mil.</li> <li>Online Training Video for Mental Health Assessment (MHA)</li> <li>Training Video for Mental Health Assessment (MHA)</li> <li>The online training videos has been prepared for Mental Health Assessment Healthcare Providers. Please select any of the lesired surveys to start the training video:</li> <li>New eDHA Release - Provider Section</li> <li>Post-Deployment Health Re-Assessment (PDHRA) Mental Health Assessment</li> </ul>                                                                                                    |                                                                                                    | on Access Request Form: OPNA                                                                                                    |                                                                                                    |
| <ul> <li>A set of the set of the set of</li></ul>    | Privacy Act Statem                                                                                                    | ent :. Authority: 10 U.S.C. 136                                                                                                    | 6 Chapter 55. 1074f, 3013, 5013, 8013 and E.O. 9397 Principal Purpose: To assess                                                                                                    |
| COR PROVIDERS ONLY: Per BUMEDNOTE 6100 of 05 April 2012, the Mental Health Assessment (MHA) will be conducted in<br>coordination with the Pre-Deployment Health Assessment (DD2795) and Post-Deployment Health Re-Assessment (DD2900).<br>This will require all providers to successfully complete the MHA Training s (https://mhaquiz.dhhq.health.mil) prior to reviewing and<br>certifying the PDHA/PDHRA and MHA. If assistance is needed to access MHA Quiz or to contact MHA Training, please contact the<br>MHA helpdesk at: 1-800-600-9332, Option 5<br>Users needing EDHA login assistance should call NMCPHC at (757)953-0717/0794 or send email to NMCPHC-<br>EDHAHelpDesk@med.navy.mil.<br>Online Training Video for Mental Health Assessment (MHA)<br>Three online training video for Mental Health Assessment (MHA)<br>Three online training videos has been prepared for Mental Health Assessment Healthcare Providers. Please select any of the<br>lesired surveys to start the training video:<br>New eDHA Release - Provider Section<br>Post-Deployment Health Re-Assessment (PDHRA) Mental Health Assessment                                                                                                    | Privacy Act Statem<br>our state of health<br>providers in identify                                                                                                    | ent :. Authority: 10 U.S.C. 136<br>after deployment outside the<br>ring and providing present and                                                                                                    | 6 Chapter 55. 1074f, 3013, 5013, 8013 and E.O. 9397 Principal Purpose: To assess<br>United States in support of military operations and to assist military healthcare<br>future medical care to you.Routine Use: To other Federal and State agencies and                                                                                                    |
| This will require all providers to successfully complete the MHA Training s (https://mhaquiz.dhhq.health.mil) prior to reviewing and<br>certifying the PDHA/PDHRA and MHA. If assistance is needed to access MHA Quiz or to contact MHA Training, please contact the<br>AHA helpdesk at: 1-800-600-9332, Option 5<br>Jsers needing EDHA login assistance should call NMCPHC at (757)953-0717/0794 or send email to NMCPHC-<br>EDHAHelpDesk@med.navy.mil.<br>Online Training Video for Mental Health Assessment (MHA)<br>Three online training videos has been prepared for Mental Health Assessment Healthcare Providers. Please select any of the<br>lesired surveys to start the training video:<br>New eDHA Release - Provider Section<br>Post-Deployment Health Re-Assessment (PDHRA) Mental Health Assessment                                                                                                    | <b>Privacy Act Statem</b><br>Your state of health<br>Providers in identify<br>ivilian healthcare p                                                                                                    | ent :. Authority: 10 U.S.C. 136<br>of after deployment outside the<br>ring and providing present and<br>providers, as necessary, in orde                                                                                                    | 6 Chapter 55. 1074f, 3013, 5013, 8013 and E.O. 9397 Principal Purpose: To assess<br>United States in support of military operations and to assist military healthcare<br>future medical care to you.Routine Use: To other Federal and State agencies and<br>er to provide necessary medical care and treatment.                                                                                                    |
| Users needing EDHA login assistance should call NMCPHC at (757)953-0717/0794 or send email to NMCPHC-<br>EDHAHelpDesk@med.navy.mil.<br>Online Training Video for Mental Health Assessment (MHA)<br>Three online training videos has been prepared for Mental Health Assessment Healthcare Providers. Please select any of the<br>lesired surveys to start the training video:<br>New eDHA Release - Provider Section<br>Post-Deployment Health Re-Assessment (PDHRA) Mental Health Assessment                                                                                                    | Privacy Act Statem<br>rour state of health<br>roviders in identify<br>ivilian healthcare p<br>OR PROVIDERS O<br>coordination with t                                                                                                    | n Access Request Form: OPN<br>ent :. Authority: 10 U.S.C. 136<br>of after deployment outside the<br>ring and providing present and<br>providers, as necessary, in order<br>NLY: Per BUMEDNOTE 6100 of<br>the Pre-Deployment Health Ass                                                                                                    | 6 Chapter 55. 1074f, 3013, 5013, 8013 and E.O. 9397 Principal Purpose: To assess<br>United States in support of military operations and to assist military healthcare<br>future medical care to you.Routine Use: To other Federal and State agencies and<br>ar to provide necessary medical care and treatment.<br>6 05 April 2012, the Mental Health Assessment (MHA) will be conducted in<br>sessment (DD2795) and Post-Deployment Health Re-Assessment (DD2900).                                                                                                    |
| DHAHelpDesk@med.navy.mil.<br>Dnline Training Video for Mental Health Assessment (MHA)<br>hree online training videos has been prepared for Mental Health Assessment Healthcare Providers. Please select any of the<br>lesired surveys to start the training video:<br>New eDHA Release - Provider Section<br>Post-Deployment Health Re-Assessment (PDHRA) Mental Health Assessment                                                                                                    | vivacy Act Statem<br>our state of health<br>roviders in identify<br>ivilian healthcare p<br>OR PROVIDERS O<br>coordination with the<br>his will require all p<br>ertifying the PDH/<br>1HA helpdesk at: 1                                                                                                    | n Access Request Form: OPN/<br>ent: Authority: 10 U.S.C. 136<br>in after deployment outside the<br>ring and providing present and<br>providers, as necessary, in orde<br>NLY: Per BUMEDNOTE 6100 of<br>he Pre-Deployment Health Ass<br>providers to successfully comp<br>A/PDHRA and MHA. If assistan-<br>-800-600-9332, Option 5                                                                                                    | 6 Chapter 55. 1074f, 3013, 5013, 8013 and E.O. 9397 Principal Purpose: To assess<br>United States in support of military operations and to assist military healthcare<br>future medical care to you.Routine Use: To other Federal and State agencies and<br>ar to provide necessary medical care and treatment.<br>6 OS April 2012, the Mental Health Assessment (MHA) will be conducted in<br>sessment (DD2795) and Post-Deployment Health Re-Assessment (DD2900).<br>Polete the MHA Training s (https://mhaquiz.dhhq.health.mil) prior to reviewing and<br>nce is needed to access MHA Quiz or to contact MHA Training, please contact the                                                                                                    |
| Online Training Video for Mental Health Assessment (MHA)<br>Three online training videos has been prepared for Mental Health Assessment Healthcare Providers. Please select any of the<br>lesired surveys to start the training video:<br>New eDHA Release - Provider Section<br>Post-Deployment Health Re-Assessment (PDHRA) Mental Health Assessment                                                                                                    | Privacy Act Statem<br>our state of health<br>providers in identify<br>ivilian healthcare p<br>OR PROVIDERS O<br>coordination with th<br>this will require all p<br>entifying the PDH/<br>MA helpdesk at: 1                                                                                                    | ent :. Authority: 10 U.S.C. 136<br>in after deployment outside the<br>ring and providing present and<br>providers, as necessary, in orde<br>NLY: Per BUMEDNOTE 6100 of<br>the Pre-Deployment Health Ass<br>providers to successfully comp<br>A/PDHRA and MHA. If assistant<br>-800-600-9332, Option 5                                                                                                    | 6 Chapter 55. 1074f, 3013, 5013, 8013 and E.O. 9397 Principal Purpose: To assess<br>United States in support of military operations and to assist military healthcare<br>future medical care to you.Routine Use: To other Federal and State agencies and<br>ar to provide necessary medical care and treatment.<br>6 OS April 2012, the Mental Health Assessment (MHA) will be conducted in<br>sessment (DD2795) and Post-Deployment Health Re-Assessment (DD2900).<br>Polete the MHA Training s (https://mhaquiz.dhhq.health.mil) prior to reviewing and<br>nce is needed to access MHA Quiz or to contact MHA Training, please contact the<br>MMCPHC at (757)953-0717/0794 or send email to NMCPHC-                                                                                                    |
| <ul> <li>Inree online training videos has been prepared for Mental Health Assessment Healthcare Providers. Please select any of the lesired surveys to start the training video:</li> <li>New eDHA Release - Provider Section</li> <li>Post-Deployment Health Re-Assessment (PDHRA) Mental Health Assessment</li> </ul>                                                                                                    | Privacy Act Statem<br>rour state of health<br>providers in identify<br>ivilian healthcare p<br>OR PROVIDERS O<br>coordination with the<br>his will require all p<br>certifying the PDH/<br>thA helpdesk at: 1<br>Jsers needing EDH.                                                                                                  | ent :. Authority: 10 U.S.C. 136<br>in after deployment outside the<br>ring and providing present and<br>providers, as necessary, in order<br>NLY: Per BUMEDNOTE 6100 of<br>the Pre-Deployment Health Ass<br>providers to successfully comp<br>A/PDHRA and MHA. If assistan<br>-800-600-9332, Option 5<br>A login assistance should call M<br>ed.navy.mil.                                                                                                    | 5 Chapter 55. 1074f, 3013, 5013, 8013 and E.O. 9397 Principal Purpose: To assess<br>United States in support of military operations and to assist military healthcare<br>future medical care to you.Routine Use: To other Federal and State agencies and<br>ar to provide necessary medical care and treatment.<br>505 April 2012, the Mental Health Assessment (MHA) will be conducted in<br>sessment (DD2795) and Post-Deployment Health Re-Assessment (DD2900).<br>Solete the MHA Training s (https://mhaquiz.dhhq.health.mil) prior to reviewing and<br>nce is needed to access MHA Quiz or to contact MHA Training, please contact the<br>NMCPHC at (757)953-0717/0794 or send email to NMCPHC-                                                                                                    |
| <ul> <li>New eDHA Release - Provider Section</li> <li>Post-Deployment Health Re-Assessment (PDHRA) Mental Health Assessment</li> </ul>                                                                                                    | Privacy Act Statem<br>rour state of health<br>providers in identify<br>ivilian healthcare p<br>OR PROVIDERS O<br>coordination with the<br>his will require all<br>ertifying the PDH/<br>1HA helpdesk at: 1<br>Isers needing EDH/<br>DHAHelpDesk@m<br>Online Training Vide                                                            | on Access Request Form: <u>OPN</u><br>ent :. Authority: 10 U.S.C. 136<br>in after deployment outside the<br>ring and providing present and<br>providers, as necessary, in order<br>NLY: Per BUMEDNOTE 6100 of<br>the Pre-Deployment Health Ass<br>providers to successfully comp<br>A/PDHRA and MHA. If assistan<br>-800-600-9332, Option 5<br>A login assistance should call M<br>ed.navy.mil.                                                                                                    | 5 Chapter 55. 1074f, 3013, 5013, 8013 and E.O. 9397 Principal Purpose: To assess<br>United States in support of military operations and to assist military healthcare<br>future medical care to you.Routine Use: To other Federal and State agencies and<br>ar to provide necessary medical care and treatment.<br>505 April 2012, the Mental Health Assessment (MHA) will be conducted in<br>sessment (DD2795) and Post-Deployment Health Re-Assessment (DD2900).<br>Solete the MHA Training s (https://mhaquiz.dhhq.health.mil) prior to reviewing and<br>nee is needed to access MHA Quiz or to contact MHA Training, please contact the<br>NMCPHC at (757)953-0717/0794 or send email to NMCPHC-                                                                                                    |
| <ul> <li>New eDHA Release - Provider Section</li> <li>Post-Deployment Health Re-Assessment (PDHRA) Mental Health Assessment</li> </ul>                                                                                                    | Privacy Act Statem<br>rour state of health<br>providers in identify<br>ivilian healthcare p<br>OR PROVIDERS O<br>soordination with the<br>this will require all p<br>certifying the PDH/<br>4HA helpdesk at: 1<br>Jsers needing EDH/<br>EDHAHelpDesk@m<br>Online Training Vide<br>three online training<br>leaired surveys to        | on Access Request Form: OPN/<br>ent :. Authority: 10 U.S.C. 136<br>of after deployment outside the<br>ring and providing present and<br>providers, as necessary, in order<br>NLY: Per BUMEDNOTE 6100 of<br>the Pre-Deployment Health Ass<br>providers to successfully comp<br>A/PDHRA and MHA. If assistan-<br>-800-600-9332, Option 5<br>A login assistance should call N<br>ed.navy.mil.<br>The for Mental Health Assessme<br>og videos has been prepared for<br>start the training video:                            | 5 Chapter 55. 1074f, 3013, 5013, 8013 and E.O. 9397 Principal Purpose: To assess<br>United States in support of military operations and to assist military healthcare<br>future medical care to you.Routine Use: To other Federal and State agencies and<br>ar to provide necessary medical care and treatment.<br>505 April 2012, the Mental Health Assessment (MHA) will be conducted in<br>sessment (DD2795) and Post-Deployment Health Re-Assessment (DD2900).<br>50 Operational State agencies and and the sessment (DD2900).<br>50 Operational State agencies and the sessment (DD2900).<br>50 Operational State agencies and the sessment (DD2900).<br>50 Operational State agencies and the sessment (DD2900).<br>50 Operational State agencies agencies agencies and and the sessment (DD2900).<br>50 Operational State agencies agencies |
| Post-Deployment Health Re-Assessment (PDHRA) Mental Health Assessment                                                                                                    | vivacy Act Statem<br>our state of health<br>roviders in identify<br>ivilian healthcare p<br>OR PROVIDERS O<br>coordination with th<br>his will require all p<br>ertifying the PDH/<br>HA helpdesk at: 1<br>Jsers needing EDH/<br>DHAHelpDesk@m<br>Online Training Vide<br>hree online trainin<br>lesired surveys to                  | on Access Request Form: OPN/<br>ent :. Authority: 10 U.S.C. 136<br>of after deployment outside the<br>ring and providing present and<br>providers, as necessary, in order<br>NLY: Per BUMEDNOTE 6100 of<br>the Pre-Deployment Health Ass<br>providers to successfully comp<br>A/PDHRA and MHA. If assistan<br>-800-600-9332, Option 5<br>A login assistance should call N<br>ed.navy.mil.<br>The for Mental Health Assessme<br>of videos has been prepared for<br>start the training video:                             | 5 Chapter 55. 1074f, 3013, 5013, 8013 and E.O. 9397 Principal Purpose: To assess<br>United States in support of military operations and to assist military healthcare<br>future medical care to you.Routine Use: To other Federal and State agencies and<br>ar to provide necessary medical care and treatment.<br>505 April 2012, the Mental Health Assessment (MHA) will be conducted in<br>sessment (DD2795) and Post-Deployment Health Re-Assessment (DD2900).<br>Folete the MHA Training s (https://mhaquiz.dhhq.health.mil) prior to reviewing and<br>nce is needed to access MHA Quiz or to contact MHA Training, please contact the<br>NMCPHC at (757)953-0717/0794 or send email to NMCPHC-                                                                                                    |
|                                                                                                    | Privacy Act Statem<br>our state of health<br>providers in identify<br>ivilian healthcare p<br>OR PROVIDERS O<br>coordination with the<br>his will require all p<br>ertifying the PDH/<br>MHA helpdesk at: 1<br>Users needing EDH/<br>DHAHelpDesk@m<br>DhIne Training Vide<br>hree online trainin<br>lesired surveys to<br>New eDHA R | on Access Request Form: OPNZ<br>ent :. Authority: 10 U.S.C. 136<br>after deployment outside the<br>ring and providing present and<br>providers, as necessary, in order<br>NLY: Per BUMEDNOTE 6100 of<br>the Pre-Deployment Health Ass<br>providers to successfully comp<br>A/PDHRA and MHA. If assistan-<br>800-600-9332, Option 5<br>A login assistance should call N<br>ed.navy.mil.<br>teo for Mental Health Assessment<br>g videos has been prepared for<br>start the training video:<br>Release - Provider Section | 6 Chapter 55. 1074f, 3013, 5013, 8013 and E.O. 9397 Principal Purpose: To assess<br>United States in support of military operations and to assist military healthcare<br>future medical care to you.Routine Use: To other Federal and State agencies and<br>ar to provide necessary medical care and treatment.<br>505 April 2012, the Mental Health Assessment (MHA) will be conducted in<br>sessment (DD2795) and Post-Deployment Health Re-Assessment (DD2900).<br>Solete the MHA Training s (https://mhaquiz.dhhq.health.mil) prior to reviewing and<br>nce is needed to access MHA Quiz or to contact MHA Training, please contact the<br>NMCPHC at (757)953-0717/0794 or send email to NMCPHC-                                                                                                    |

#### **United States Fleet Forces**

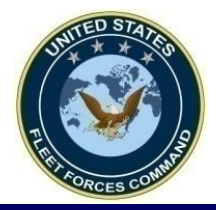

### **Forgot Your Password Login Option**

| Welcome to the U.S<br>Login ID                                                                                                    | EDHA Global :: Electronic Deployment Health Assessment (EDHA)     Navy's Electronic Deployment Health Assessment Database (EDHA). To login, please enter your Login ID and password     Password     Login     Click here to login using your CAC Card     (must first register by logging in with username and password?     Error: Invalid Session. Please login again.                                                                                                    | below.                                              |
|----------------------------------------------------------------------------------------------------|----------------------------------------------------------------------------------------------------|-----------------------------------------------------|
| Perform Servic<br>Perform Servic<br>ASSWORD?"<br>If you are a member<br>If you are a member<br>NEW PROCEDURE<br>Local Admins and<br>System Authorizat<br>Privacy Act State<br>your state of beal | Complete ONLY the required fields in the My Profile (bottom) portion of your profile. This website requires Internet blocking turned off.<br>need to register, contact your Local Administrator (EDHA POC), or NMCPHC at (757) 953-0717 or send email to: NM ry.mil<br>e Reserve Component, to complete this Assessment, you must contact the PDHRA CALL CENTER for a health care RA-99. r of the Active Component, your Unit will provide direction for the health care provider review process. E FOR LOCAL ADMINISTRATORS AND PROVIDERS!<br>Providers only:-Please read this document for obtaining access: Instructions for EDHA Access tion Access Request Form: <u>OPNAV 5239/14 (Rev 9/2011)</u> ement :. Authority: 10 U.S.C. 136 Chapter 55. 1074f, 3013, 5013, 8013 and E.O. 9397 Principal Purpose the after deployment outside the United States in support of military operations and to assist military based on the sender of military operations and to assist military based on the sender of military operations and to assist military based on the sender of military operations and to assist military based on the sender of military operations and to assist military based on the sender of military operations and to assist military based on the sender of military operations and to assist military based on the sender of military operations and to assist military based on the sender of military operations and to assist military based on the sender of military operations and to assist military based on the sender of the sender of the sender of military operations and to assist military based on the sender of the sender of the s | CPHC-<br>provider<br>: To assess<br>althrace<br>and |
| accelerate your life,<br>Instructions: Before resettin                                                                                                    | Help A<br>EDHA Global :: Reset Password<br>ng your password, please enter your Login.<br>Submit Cancel<br>Name Cancel<br>Help A<br>In the next screen, enter your<br>SSN as Login ID then click<br>"Submit"                                                                                                    | bout<br>he                                          |

#### United States Fleet Forces

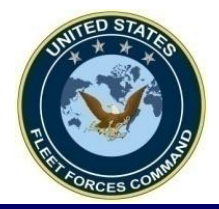

### **Reset your Password**

| tructions: Before reset | ing your password, please ent                            | er your Login.                             |                                                                                                    |
|-------------------------|----------------------------------------------------------|--------------------------------------------|----------------------------------------------------------------------------------------------------|
| Login ID: 12345678      | 9 Submit                                                 | Cancel<br>stration information.            | Enter your information then<br>click "Submit." The system<br>will then take you back to                                                                                                    |
| SSN:                    |                                                          |                                            | the Login Page.                                                                                                    |
| Date of Birth:          |                                                          |                                            | Note: Unless you updated your                                                                                                    |
| Service Branch:         | (mm/dd/yyyy)<br>O Air Force O Army C<br>O Navy O USPHS C | ) Coast Guard O Civilia<br>) Other O Other | eDHA profile select the Pay Grade<br>when you first created your account                                                                                                    |
|                         |                                                          |                                            | a a rest and a second second |
| Pay Grade:              |                                                          | 4 O E5 O E6 O E                            | 7 O E8 O E9                                                                                                    |

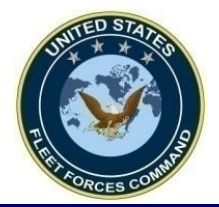

### Create a New Deployment Health Assessment

EDHA Global :: User Main Page accel Welcome: Christian Sanchez Instructions: Deployment Health Assessments (DHA) and Mental Health Assessments (MHA) are required to be completed at specific time frames prior to, at return, and after a qualifying deployment. The table below indicates the timeframe each assessment is to be completed. Deployment Health Assessment (DD Forms 2795, 2796, 2900) Mental Health Assessment (NAVMED 6100/8) Returning from Prior to Once Returned from Deployment Deployment Deployment Pre-Deployment Post Deployment Post Deployment Health Mental Health Mental Health Health Assessment Health Assessment Re-Assessment Assessment Assessment Assessment (Pre-DHA) (Post-DHA) (DD (PDHRA) (MHA) (MHA) (DD 2795) (DD Form 2900) (NAVMED 6100/8) (NAVMED 6100/8) 2796) To be completed between To be completed To be completed To be completed To be completed no 90-180 days after returning between 30 days between 181-545 between 546-910 earlier than 120 from deployment\*. Early Timeframe before and 30 days days (7-17 months) days (18-30 months) days prior to start completion is allowed only for after return from after returning from after returning from of deployment service members separating deployment deployment deployment\*\* from the Navy/USC \* The PDHRA must be completed even if it has been more than 180 days after returning from deployment \*\* The final MHA must be completed even if it has been more than 30 months after returning from deployment Click "Create a New Deployment Health List of Health Assessment Selected for Review: All surveys listed Assessment" To customize this list: Click Here Create a new Standalone Mental Health Assessment NAVMED 6100/8 (3/2012) Create a New Deployment Health Assessment 😌 EDHA Assessments Standalone Mental Health Assessment (MHA) NAVMED 6100/8 (3/2012) Pre DHA Post DHA PDHRA MHA 4 MHA 5 Date **PreDHA PreDHA** Date POSTDHA Date PDHRA PDHRA Date MHA4 Date MHA5 SSN Submitted Certified Review MHA Submitted Certified Review Submitted Certified Review MHA Submitted Review Submitted Review No No No

#### United States Fleet Forces

#### Ready Fleet ... Global Reach

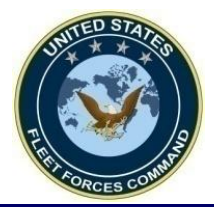

### **Select the Correct DHA**

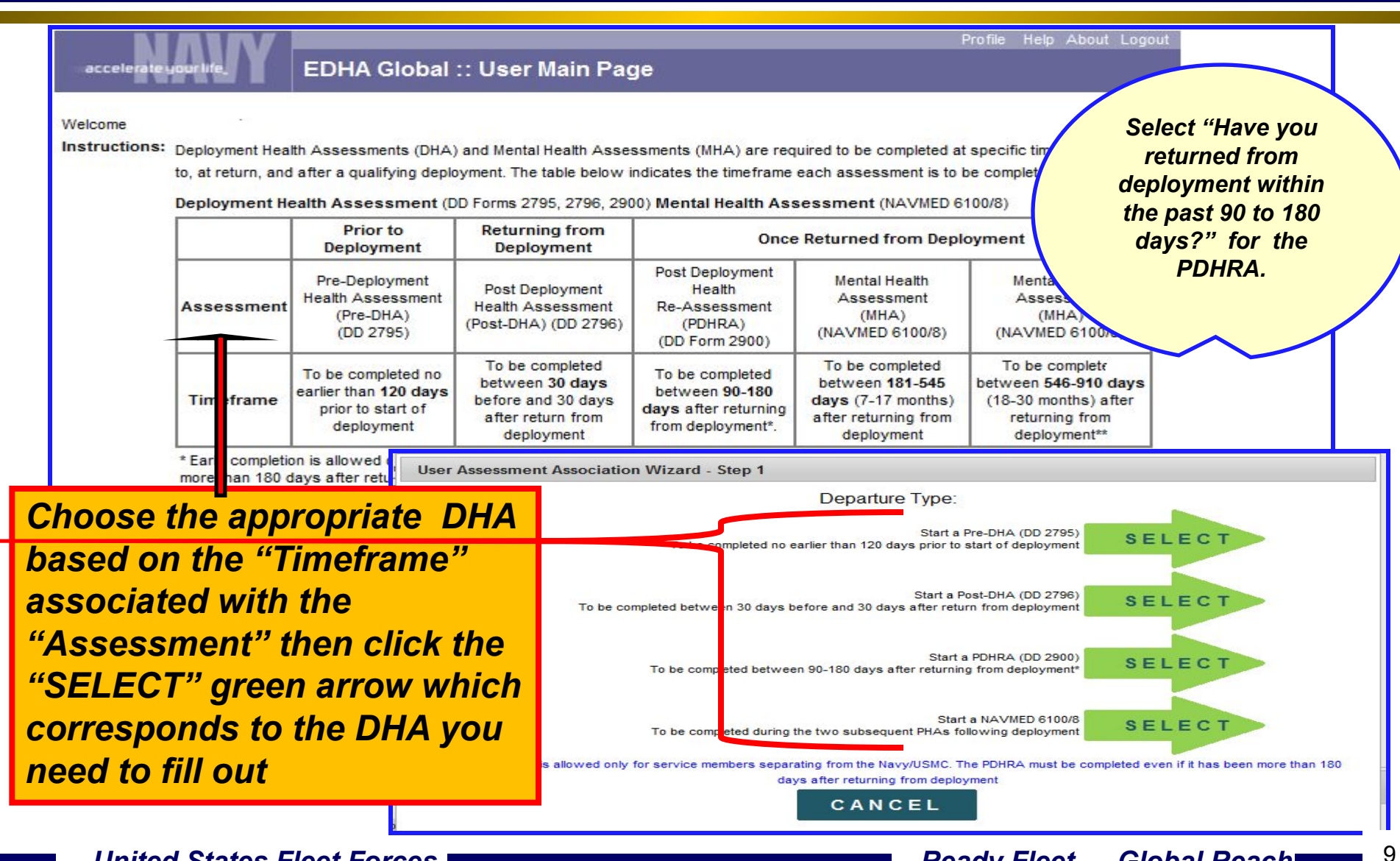

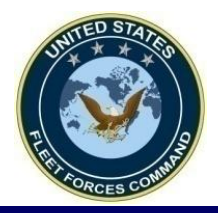

### Select the Reason for PDHRA then Enter the Date of Departure from Theater

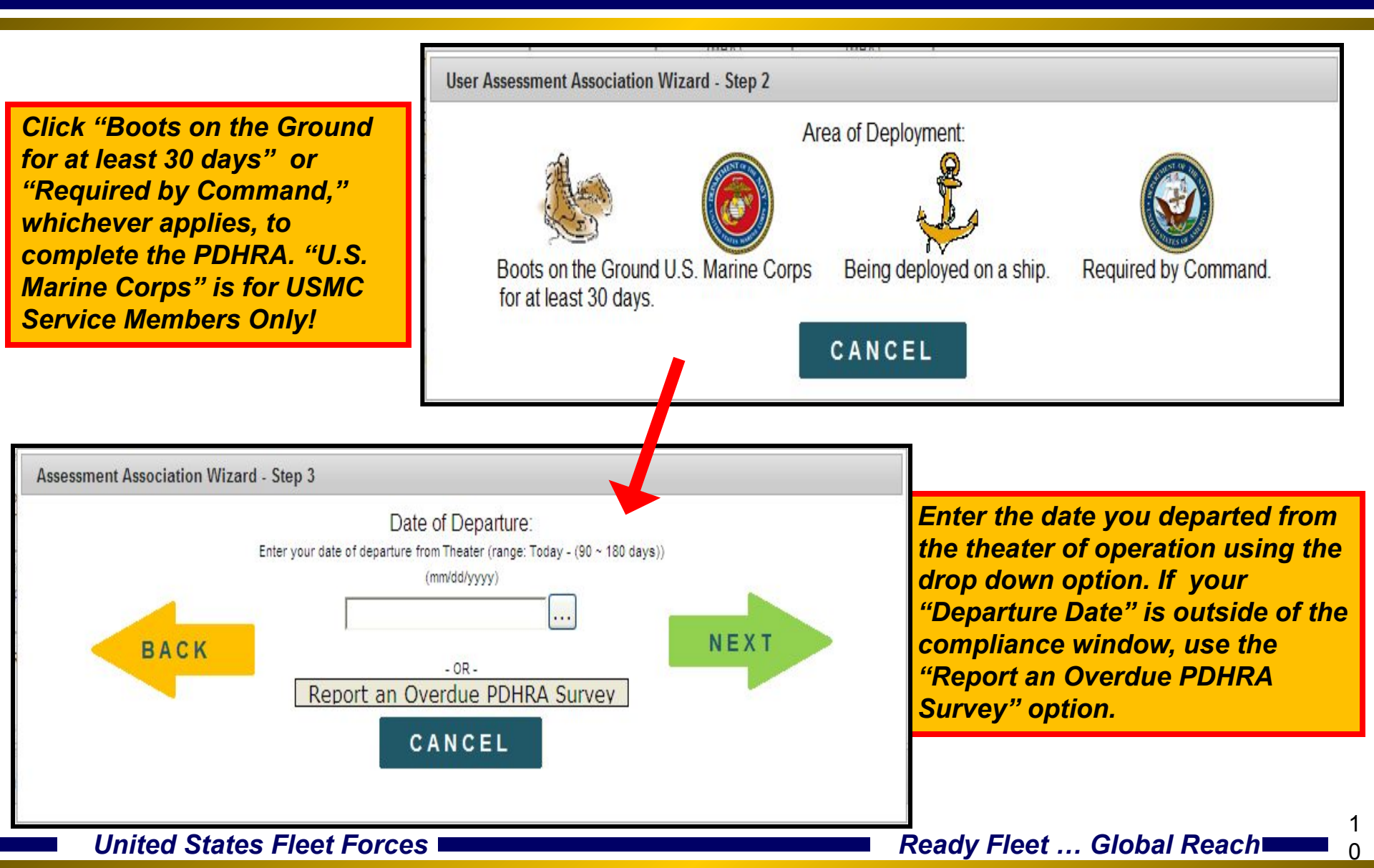

# THE FORCES COMPANY

### **Navigating the eDHA Wizard**

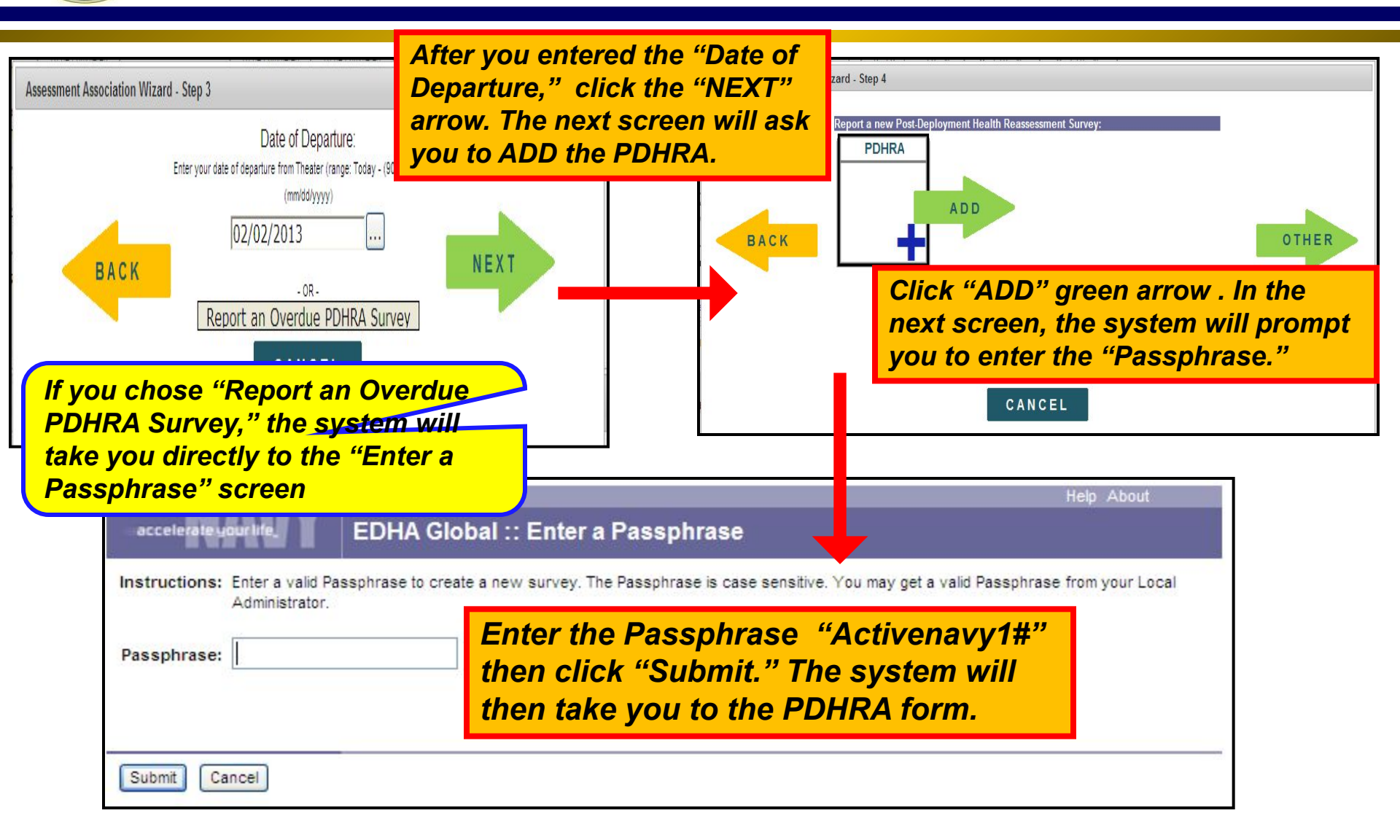

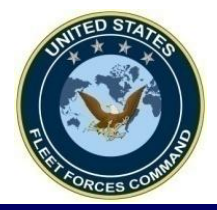

### If the DHA Originally Selected is not the Correct DHA

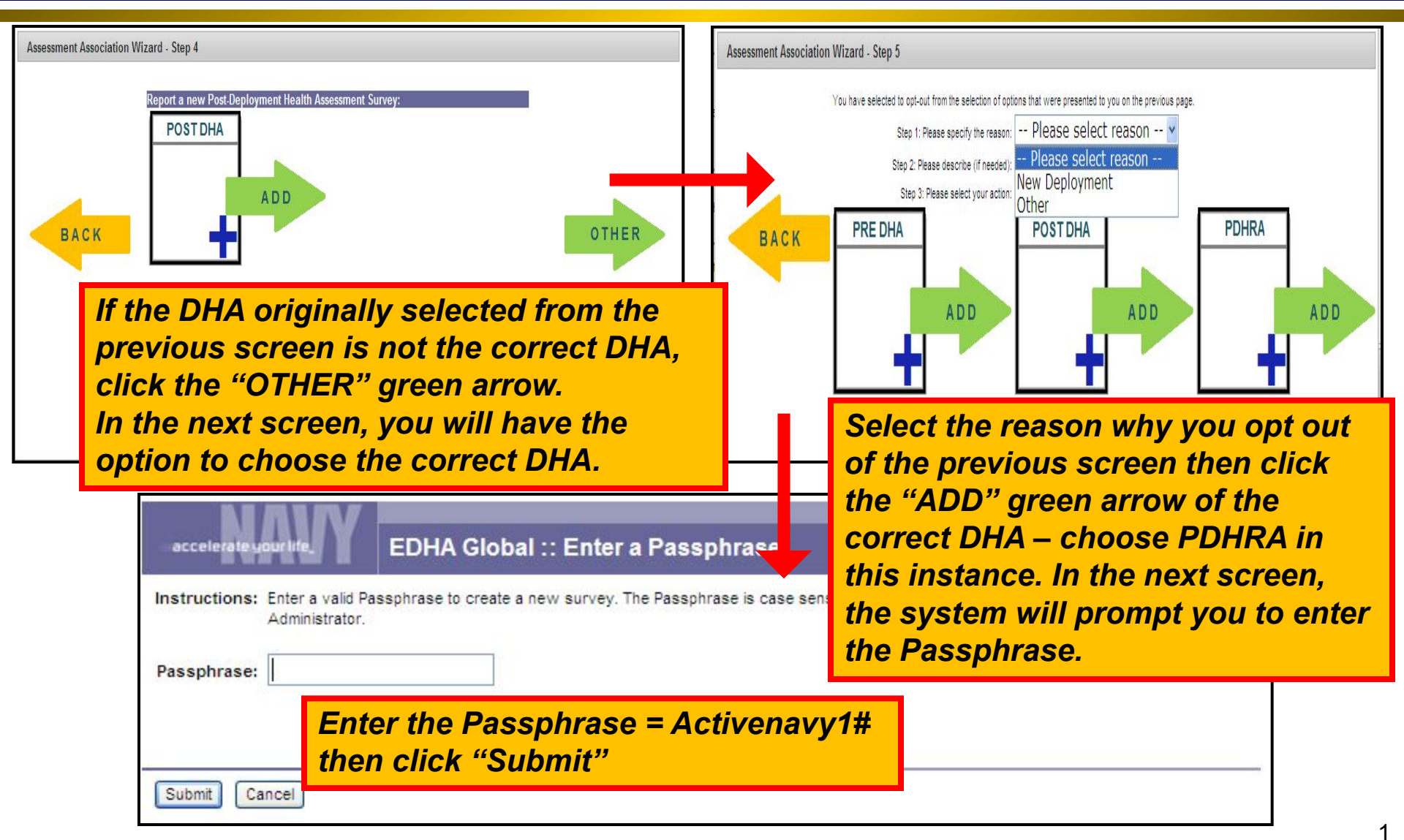

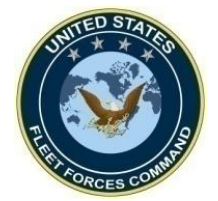

### Fill out all the Pages then Save

|                                        | weicome: Christian Sa | anchez         |             |           |              |          |
|----------------------------------------|-----------------------|----------------|-------------|-----------|--------------|----------|
| Reset Timeout<br>maining Time: 1:59:29 | Post-Deploymer        | nt Health Re-A | ssessment ( | Deployer) |              | <b>a</b> |
|                                        | Demographics: Profile |                |             |           |              |          |
| Last Name                              | First Name Mi         | iddle Initial  |             |           |              |          |
| Sanchez                                | Christian G           | 6              |             |           |              |          |
| Social Security Number                 | Today's Date          |                |             |           |              |          |
| 123456789                              | 03/May/2013           |                |             |           | ck "save" id | con      |
| Date of Birth (dd/mmm/yyy              | y) Gender             |                |             | bet       | fore leaving | each     |
| 11/12/1980                             | Male O Female         |                |             | pag       | je           |          |
| Service Branch *Required               | Component             | P              | ay Grade    |           |              |          |
| Air Force                              | O Active Duty         |                | O E1 O 01   | O W1      |              |          |
| ○ Army                                 | O National Guard      | (              | O E2 O 02   | O W2      |              |          |
| ONavy                                  | Chilling Control      | (              | O E3 O 03   | O W3      |              |          |
| O Marine Corps                         | Civilian Governme     | ent Employee   | 0 E4 0 04   | O W4      |              |          |
| O Coast Guard                          |                       |                |             | O W5      |              |          |
|                                        |                       |                |             | Other     |              |          |
| Civilian Expeditionary Wor             | KTOFCE (CEVV)         |                |             |           |              |          |
|                                        |                       |                |             |           |              |          |

#### United States Fleet Forces

1

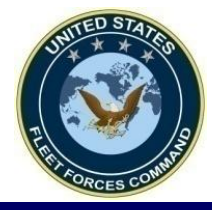

### Sample User Main Page with Submitted PDHRA Not Certified

| uctions:                            | Dealeument I                                                                                  |                                                  |                                                    |                                                      |                                                                                         | -                                              |                                           |                                                |                                    |                                           |                                |                                                           |                        |                                             |     |
|-------------------------------------|-----------------------------------------------------------------------------------------------|--------------------------------------------------|----------------------------------------------------|------------------------------------------------------|-----------------------------------------------------------------------------------------|------------------------------------------------|-------------------------------------------|------------------------------------------------|------------------------------------|-------------------------------------------|--------------------------------|-----------------------------------------------------------|------------------------|---------------------------------------------|-----|
| denomo.                             | to, at return.                                                                                | and after a                                      | oualifving                                         | (DHA) ar<br>a deployn                                | no mental He<br>nent. The tab                                                           | aith Assess<br>le below in                     | dicates the                               | timeframe ea                                   | ach assess                         | sment is t                                | o be cor                       | no time fram<br>noleted.                                  | les prior              |                                             |     |
|                                     | Deploymen                                                                                     | Health A                                         | seesem                                             | ent (DD F                                            | Forme 2795                                                                              | 2796 2900                                      | ) Mental H                                | ealth Asse                                     | esement (                          | NAVMED                                    | 6100/8                         |                                                           |                        |                                             |     |
|                                     |                                                                                               | P                                                | rior to                                            | t Re                                                 | eturning fro                                                                            | om                                             | / memari                                  | Once Re                                        | turned fr                          | om Depl                                   | oymen                          | t                                                         |                        |                                             |     |
|                                     |                                                                                               | Pre-D                                            | eployme                                            | nt P                                                 | ost Deploym                                                                             | ent P                                          | ost Deploy                                | ment Health                                    | Mer                                | tal Health                                |                                | Mental Hea                                                | alth                   |                                             |     |
| Not                                 | e: YOU                                                                                        | J ARE                                            | <u>= NO</u>                                        | TDC                                                  | DNE Y                                                                                   | ET!                                            |                                           |                                                |                                    |                                           |                                |                                                           |                        |                                             |     |
|                                     |                                                                                               | A io r                                           |                                                    | 0 00 0                                               | Jata III                                                                                | ntil a                                         | o vtifia                                  | dby                                            | ho m                               | adia                                      | <u>al m</u>                    | <i>vovida</i>                                             |                        |                                             |     |
| The                                 | P P P R                                                                                       | A 13 I                                           | 101 6                                              | υπρ                                                  | iele ul                                                                                 |                                                |                                           | ω μη ι                                         |                                    | EUIC                                      | αι μι                          | Uviue                                                     | 1.                     |                                             |     |
| The                                 |                                                                                               |                                                  |                                                    |                                                      |                                                                                         |                                                |                                           |                                                |                                    |                                           |                                |                                                           |                        |                                             |     |
| The                                 |                                                                                               |                                                  |                                                    |                                                      |                                                                                         |                                                |                                           |                                                |                                    |                                           |                                |                                                           |                        |                                             |     |
| The                                 |                                                                                               |                                                  |                                                    | -                                                    |                                                                                         |                                                |                                           |                                                |                                    |                                           |                                |                                                           |                        |                                             |     |
| The                                 |                                                                                               |                                                  |                                                    |                                                      |                                                                                         |                                                | - 41. 41                                  |                                                |                                    |                                           |                                |                                                           |                        |                                             | L   |
| The<br>- Sc                         | hedule                                                                                        | a fac                                            | e-to-                                              | face                                                 | interv                                                                                  | view v                                         | vith tl                                   | he me                                          | dical                              | prov                                      | ider                           | at yo                                                     | ur lo                  | cal                                         |     |
| The                                 | hedule                                                                                        | a fac                                            | e-to-                                              | face                                                 | interv                                                                                  | /iew v                                         | vith tl                                   | he me                                          | dical                              | prov                                      | ider                           | at you                                                    | ur lo                  | cal                                         |     |
| The<br>- Sc<br>Mill                 | hedule<br>tary Tr                                                                             | a fac<br>eatm                                    | e-to-<br>ent F                                     | face<br>acili                                        | interv<br>ity (MT                                                                       | view v<br>'F) to                               | vith tl<br>have                           | he mee<br>your l                               | dical<br>DHA d                     | prov<br>certif                            | ider<br>fied                   | at yo                                                     | ur lo                  | cal                                         |     |
| The<br>- Sc<br>Mill                 | hedule<br>tary Tr                                                                             | a fac<br>eatmo                                   | e-to-<br>ent F                                     | face<br>acili                                        | interv<br>ty (M1                                                                        | /iew v<br>F) to                                | vith tl<br>have                           | he mee<br>your l                               | dical<br>DHA d                     | prov<br>certii                            | ider<br>fied                   | at you                                                    | ur lo                  | cal                                         |     |
| The<br>- Sc.<br>Mill<br>- Ac        | hedule<br>tary Tr<br>tive Du                                                                  | a fac<br>eatmo<br>ty Sa                          | e-to-<br>ent F<br>ilors                            | face<br>acili<br>in a                                | interv<br>ity (M1<br>remo                                                               | /iew v<br>'F) to<br>te loc                     | vith tl<br>have<br>ation                  | he mee<br>your l<br>witho                      | dical<br>DHA d<br>ut acc           | prov<br>certif<br>cess                    | ider<br>fied<br>to a           | at you<br>an MTI                                          | ur lo<br>F or          | cal                                         |     |
| - Sc.<br>Mill<br>- Ac               | hedule<br>tary Tr<br>tive Du                                                                  | a fac<br>eatmo<br>ty Sa                          | e-to-<br>ent F<br>ilors                            | face<br>acili<br>in a                                | interv<br>ity (M1<br>remo                                                               | view v<br>F) to<br>te loca                     | vith tl<br>have<br>ation                  | he meo<br>your l<br>witho                      | dical<br>DHA d<br>ut acc           | prov<br>certii<br>cess                    | ider<br>Fied<br>to a           | at you<br>an MTI<br>888-72                                | ur lo<br>F or          |                                             |     |
| - Sc.<br>Mill<br>- Ac<br>Res        | hedule<br>tary Tr<br>tive Du<br>serve S                                                       | a fac<br>eatmo<br>ty Sa<br>ailors                | e-to-<br>ent F<br>ilors<br>s sho                   | face<br>acili<br>in a<br>ould (                      | interv<br>ity (MT<br>remo<br>contac                                                     | view v<br>F) to<br>te loca<br>ct the           | vith tl<br>have<br>ation<br>PDHl          | he meo<br>your l<br>witho<br>RA Ca             | dical<br>DHA d<br>ut acc<br>II cen | prov<br>certil<br>cess<br>ter a           | ider<br>fied<br>to a<br>at 1-a | at you<br>an MTI<br>888-73                                | ur lo<br>= or<br>84-72 | cal<br>999 to                               |     |
| - Sc.<br>Mill<br>- Ac<br>Res        | hedule<br>tary Tr<br>tive Du<br>serve S                                                       | a fac<br>eatmo<br>ty Sa<br>ailors<br>РПН         | e-to-<br>ent F<br>ilors<br>s sho                   | face<br>acili<br>in a<br>ould o                      | interv<br>ity (M1<br>remo<br>contac                                                     | view v<br>F) to<br>te loca<br>ct the           | vith th<br>have<br>ation<br>PDH           | he meo<br>your l<br>witho<br>RA Ca             | dical<br>DHA d<br>ut acc<br>II cen | prov<br>certii<br>cess<br>ter a           | ider<br>fied<br>to a<br>tt 1-0 | at you<br>an MTI<br>888-73                                | ur lo<br>F or<br>84-72 | cal<br>999 to                               |     |
| - Sc.<br>Mill<br>- Ac<br>Res<br>hav | hedule<br>tary Tr<br>tive Du<br>serve S<br>re your                                            | a fac<br>eatmo<br>ty Sa<br>ailors<br>PDHI        | e-to-<br>ent F<br>ilors<br>s sho<br>RA c           | face<br>acili<br>in a<br>ould<br>ertifi              | interv<br>ity (M7<br>remo<br>contac<br>ied.                                             | view v<br>F) to<br>te loca<br>ct the           | vith tl<br>have<br>ation<br>PDHI          | he meo<br>your l<br>witho<br>RA Ca             | dical<br>DHA (<br>ut acc<br>II cen | prov<br>certii<br>cess<br>ter a           | ider<br>fied<br>to a<br>at 1-  | at you<br>an MTI<br>888-73                                | ur lo<br>F or<br>84-72 | cal<br>999 to                               |     |
| - Sc.<br>Mill<br>- Ac<br>Res<br>hav | hedule<br>tary Tr<br>tive Du<br>serve S<br>re your                                            | a fac<br>eatmo<br>ty Sa<br>ailors<br>PDHI        | e-to-<br>ent F<br>ilors<br>s sho<br>RA c           | face<br>acili<br>in a<br>ould o<br>ertifi            | interv<br>ity (M7<br>remo<br>contac<br>ied.                                             | view v<br>F) to<br>te loca<br>ct the           | vith th<br>have<br>ation<br>PDH           | he meo<br>your l<br>witho<br>RA Ca             | dical<br>DHA (<br>ut acc<br>II cen | prov<br>certii<br>cess<br>ter a           | ider<br>fied<br>to a<br>at 1-a | at you<br>an MTI<br>888-73                                | ur lo<br>F or<br>84-72 | cal<br>999 to                               |     |
| - Sc<br>Mill<br>- Ac<br>Res<br>hav  | hedule<br>tary Tr<br>tive Du<br>serve S<br>re your                                            | a fac<br>eatmo<br>ty Sa<br>ailors<br>PDHI        | e-to-<br>ent F<br>ilors<br>s sho<br>RA c           | face<br>acili<br>in a<br>ould o<br>ertifi            | interv<br>ity (M7<br>remo<br>contac<br>ied.                                             | view v<br>F) to<br>te loca<br>ct the           | vith th<br>have<br>ation<br>PDH           | he meo<br>your l<br>witho<br>RA Ca             | dical<br>DHA d<br>ut acc<br>II cen | prov<br>certii<br>cess<br>ter a           | ider<br>fied<br>to a<br>at 1-  | at you<br>an MTI<br>888-73                                | ur lo<br>F or<br>84-72 | cal<br>99 to                                |     |
| - Sc.<br>Mill<br>- Ac<br>Res<br>hav | hedule<br>tary Tr<br>tive Du<br>serve S<br>re your                                            | a fac<br>eatmo<br>ty Sa<br>ailors<br>PDHI        | e-to-<br>ent F<br>ilors<br>s sho<br>RA c<br>Standa | face<br>acili<br>in a<br>ould o<br>ertifi            | interv<br>ity (MT<br>remo<br>contac<br>ied.                                             | view v<br>F) to<br>te loc<br>ct the            | vith th<br>have<br>ation<br>PDH<br>sessme | he med<br>your l<br>witho<br>RA Ca             | dical<br>DHA d<br>ut acc<br>II cen | prov<br>certificess<br>ter a              | ider<br>fied<br>to a<br>at 1-0 | at you<br>an MTI<br>888-73                                | ur lo<br>F or<br>84-72 | cal<br>99 to                                |     |
| - Sc.<br>Mill<br>- Ac<br>Res<br>hav | hedule<br>tary Tr<br>tive Du<br>serve S<br>re your                                            | a fac<br>eatmo<br>ty Sa<br>ailors<br>PDHI        | e-to-<br>ent F<br>ilors<br>s sho<br>RA c<br>Standa | face<br>acili<br>in a<br>ould o<br>ertifi            | interv<br>ity (MT<br>remo<br>contac<br>ied.                                             | view v<br>F) to<br>te loc<br>ct the            | vith th<br>have<br>ation<br>PDH           | he med<br>your l<br>witho<br>RA Ca             | dical<br>DHA d<br>ut acc<br>II cen | prov<br>certificess<br>ter a              | ider<br>fied<br>to a<br>at 1-0 | at you<br>an MTI<br>888-73                                | ur lo<br>F or<br>84-72 | cal<br>99 to                                |     |
| - Sc<br>Mill<br>- Ac<br>Res<br>hav  | hedule<br>tary Tr<br>tive Du<br>serve S<br>re your                                            | a fac<br>eatmo<br>ty Sa<br>ailors<br>PDHI        | e-to-<br>ent F<br>ilors<br>s sho<br>RA c<br>Standa | face<br>acili<br>in a<br>ould o<br>ertifi            | e interv<br>ity (MT<br>remo<br>contac<br>ied.                                           | view v<br>F) to<br>te loca<br>ct the           | vith th<br>have<br>ation<br>PDH           | he med<br>your l<br>witho<br>RA Ca             | dical<br>DHA d<br>ut acc<br>II cen | prov<br>certif<br>cess<br>ter a           | ider<br>fied<br>to a<br>at 1-a | at you<br>an MTI<br>888-73                                | ur lo<br>F or<br>84-72 | cal<br>999 to                               |     |
| - Sc<br>Mill<br>- Ac<br>Res<br>hav  | hedule<br>tary Tr<br>tive Du<br>serve S<br>re your                                            | a fac<br>eatmo<br>ty Sa<br>ailors<br>PDHI        | e-to-<br>ent F<br>ilors<br>s sho<br>RA c           | face<br>acili<br>in a<br>ould o<br>ertifi            | interv<br>ity (MT<br>remoti<br>contac<br>ied.                                           | view v<br>F) to<br>te loca<br>ct the           | vith th<br>have<br>ation<br>PDH           | he med<br>your l<br>witho<br>RA Ca             | dical<br>DHA o<br>ut aco<br>II cen | prov<br>certif<br>cess<br>ter a           | ider<br>fied<br>to a<br>nt 1-6 | at you<br>an MTI<br>888-73                                | ur lo<br>F or<br>84-72 | cal<br>99 to                                |     |
| - Sc.<br>Mill<br>- Ac<br>Res<br>hav | hedule<br>tary Tr<br>tive Du<br>serve S<br>e your                                             | a fac<br>eatmo<br>ty Sa<br>ailors<br>PDH         | e-to-<br>ent F<br>ilors<br>s sho<br>RA c           | face<br>acili<br>in a<br>ould o<br>ertifi            | e interv<br>ity (MT<br>remotion<br>contactied.<br>Mental He<br>Post DHA                 | view v<br>F) to<br>te loca<br>ct the           | vith th<br>have<br>ation<br>PDH           | ne med<br>your l<br>witho<br>RA Ca             | dical<br>DHA d<br>ut acc<br>II cen | prov<br>certif<br>cess<br>ter a           | ider<br>fied<br>to a<br>nt 1-0 | at you<br>an MTH<br>888-73<br>3/2012)<br>MHA 4            | ur lo<br>F or<br>84-72 | cal<br>99 to                                |     |
| - Sc.<br>Mill<br>- Ac<br>Res<br>hav | hedule<br>tary Tr<br>tive Du<br>serve S<br>e your<br>ssessmer<br>Pre DHA<br>Date<br>Submitted | a fac<br>eatmo<br>ty Sa<br>ailors<br>PDHI<br>nts | e-to-<br>ent F<br>ilors<br>s sho<br>RA c<br>Standa | face<br>acili<br>in a<br>ould o<br>ertifi<br>alone N | e interv<br>ity (MT<br>remotion<br>contaction<br>ied.<br>Mental He<br>Date<br>Submitted | view v<br>(F) to<br>te loc<br>ct the<br>ct the | vith th<br>have<br>ation<br>PDH           | he med<br>your l<br>witho<br>RA Ca<br>nt (MHA) | dical<br>DHA d<br>ut acc<br>II cen | Prov<br>Certif<br>Cess<br>ter a<br>ED 610 | ider<br>fied<br>to a<br>ot 1-o | an MTH<br>888-73<br>3/2012)<br>MHA 4<br>Date<br>Submitted | MHA4<br>Review         | Cal<br>299 to<br>MHA 5<br>Date<br>Submitted | MHA |

Ready Fleet ... Global Reach

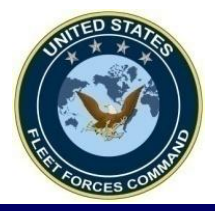

### **Edit a Recently Submitted PDHRA**

|                                                           | vourite.                                                                                                    | ED                                                                                                 | HA GIO                                                                                                    | bal :: (                                                                           | User Mai                                                                                                    | n Page                                                                                                    | •                                                                                                    |                                                                                               |                                                                                  |                                                                 |                                                                          |                                                   |                        |                                    |                        |
|-----------------------------------------------------------|----------------------------------------------------------------------------------------------------|----------------------------------------------------------------------------------------------------|----------------------------------------------------------------------------------------------------|------------------------------------------------------------------------------------|----------------------------------------------------------------------------------------------------|----------------------------------------------------------------------------------------------------|----------------------------------------------------------------------------------------------------|-----------------------------------------------------------------------------------------------|----------------------------------------------------------------------------------|-----------------------------------------------------------------|--------------------------------------------------------------------------|---------------------------------------------------|------------------------|------------------------------------|------------------------|
| come:                                                     |                                                                                                    |                                                                                                    |                                                                                                    |                                                                                    |                                                                                                    |                                                                                                    |                                                                                                    |                                                                                               |                                                                                  |                                                                 |                                                                          |                                                   |                        |                                    |                        |
| tructions:                                                | Deployment H                                                                                                    | ealth Asse                                                                                         | essments (                                                                                                    | (DHA) and                                                                          | Mental Healt                                                                                                    | h Assessi                                                                                                    | ments (MHA                                                                                                    | A) are require                                                                                | d to be con                                                                      | mpleted at                                                      | specific                                                                 | time frames                                       | s prior                |                                    |                        |
|                                                           | to, at return, a                                                                                                    | nd after a                                                                                         | qualifying                                                                                                    | deployme                                                                           | nt. The table                                                                                                    | below indi                                                                                                    | icates the ti                                                                                                    | imeframe eac                                                                                  | h assessn                                                                        | nent is to t                                                    | be compl                                                                 | eted.                                             |                        |                                    |                        |
|                                                           | Deployment Health Assessment (DD Forms 2795, 2796, 2900) Mental Health Assessment (NAVMED 6100/8)                                                          |                                                                                                    |                                                                                                    |                                                                                    |                                                                                                    |                                                                                                    |                                                                                                    |                                                                                               |                                                                                  |                                                                 |                                                                          |                                                   |                        |                                    |                        |
|                                                           |                                                                                                    | De                                                                                                 | Prior to<br>ployment                                                                                                    | Re                                                                                 | eturning fro                                                                                                    | m                                                                                                    |                                                                                                    | Once Ret                                                                                      | urned fro                                                                        | m Deploy                                                        | yment                                                                    |                                                   |                        |                                    |                        |
|                                                           | Assessme                                                                                                    | Assessment (                                                                                       | Deploymen<br>Assessm<br>Pre-DHA)<br>DD 2795)                                                                                                    | nt Po<br>lent Hea<br>(F                                                            | ost Deployme<br>alth Assessm<br>Post-DHA) (D<br>2796)                                                                          | nt Pi<br>ient<br>D                                                                                                    | ost Deployn<br>Re-Asse<br>(PDHI<br>(DD Form                                                                                                    | ment Health<br>ssment<br>RA)<br>n 2900)                                                       | Men<br>Ass<br>(<br>(NAVN                                                         | tal Health<br>essment<br>(MHA)<br>IED 6100/                     | B) (N                                                                    | Mental Healt<br>Assessmer<br>(MHA)<br>AVMED 610   | th<br>nt<br>0/8)       |                                    |                        |
|                                                           | (DD 2795)<br>To be completed no<br>earlier than 120<br>days prior to start of<br>deployment                                                                |                                                                                                    | no bei<br>0 bef<br>rt of af                                                                                                    | be complete<br>tween <b>30 da</b><br>ore and 30 da<br>ter return fro<br>deployment | ed To<br>ys fr<br>ays comp<br>m serv                                                                                           | To be completed between<br>90-180 days after returning<br>from deployment*. Early<br>completion is allowed only for<br>service members separating |                                                                                                    |                                                                                               |                                                                                  | d To<br>15<br>ns)<br>om r                                       | tween 546-<br>days (18-3<br>months) after<br>returning fro<br>deployment | ted<br>910<br>0<br>er<br>m<br>₩                   |                        |                                    |                        |
|                                                           | * The PDHRA<br>** The final M                                                                                                    | must be o<br>HA must b                                                                             | completed one complete                                                                                                    | even if it h<br>ed even if                                                         | as been mor<br>It has been r                                                                                                   | e than 180<br>nore than 3                                                                                                    | days after<br>30 months a                                                                                                    | returning from                                                                                | m deploym<br>from depl                                                           | ent<br>oyment                                                   |                                                                          |                                                   |                        |                                    |                        |
| t of Health                                               | * The PDHRA<br>** The final M<br>Assessment<br>his list: Click H                                                                                           | must be o<br>HA must t<br>t Selecte<br>ere                                                         | completed of<br>the completed of<br>d for Revi                                                                                                    | even if it h<br>ed even if<br>iew: All                                             | as been mor<br>it has been r<br>surveys liste                                                                                  | e than 180<br>nore than 3<br>ed                                                                                                    | days after<br>30 months a                                                                                                    | returning fro                                                                                 | m deploym<br>a from depl                                                         | ent<br>oyment                                                   |                                                                          |                                                   |                        | _                                  |                        |
| t of Health<br>sustomize t<br>Create a l                  | * The PDHRA<br>** The final M<br>Assessment<br>his list: Click H<br>New Deployment                                                                         | must be o<br>HA must t<br>t Selecte<br>ere<br>nt Health A                                          | d for Revi                                                                                                    | even if it h<br>ed even if<br>iew: All<br>nt 🗢 Cr                                  | as been mor<br>it has been r<br>surveys liste<br>reate a new :                                                                 | e than 180<br>nore than 3<br>ed<br>Standalone                                                                                                    | days after<br>30 months a<br>Mental He                                                                                                    | returning fro<br>after returning<br>atth Assessm                                              | m deploym<br>9 from depl<br>9 hent NAVM                                          | ent<br>oyment<br>ED 6100/8                                      | (3/2012                                                                  | )                                                 |                        | _                                  |                        |
| t of Health<br>sustomize t<br>Create a l<br>EDHA A        | * The PDHRA<br>** The final M<br>Assessment<br>his list: Click H<br>New Deployment<br>Assessment                                                           | must be of<br>HA must to<br>t Selecte<br>ere<br>ht Health A<br>ts                                  | d for Revi<br>Assessmer<br>Standa                                                                                                    | even if it h<br>ad even if<br>iew: All<br>nt 🗢 Cr<br>Ione Mr                       | as been mor<br>it has been r<br>surveys liste<br>reate a new s<br>ental Hea                                                    | e than 180<br>nore than 3<br>ed<br>Standalone                                                                                                    | days after<br>30 months a<br>e Mental He<br>essmen                                                                                                    | atth Assessment (MHA) I                                                                       | m deploym<br>9 from depl<br>ent NAVM                                             | ent<br>loyment<br>ED 6100/8<br>D 6100                           | (3/2012                                                                  | )<br>/2012)                                       |                        | _                                  |                        |
| t of Health<br>customize t<br>Create a 1<br>EDHA A        | * The PDHRA<br>** The final M<br>Assessment<br>his list: Click H<br>New Deployment<br>Assessment<br>Pre DHA<br>Date<br>Submitted (                         | must be of<br>HA must b<br>t Selecte<br>ere<br>ht Health A<br>ts                                   | or completed of the completed of the com | even if it h<br>ed even if<br>iew: All<br>nt O Cr<br>lone M<br>PreDHA<br>MHA       | as been mor<br>it has been r<br>surveys liste<br>reate a new s<br>ental Hea<br>Post DHA<br>Date<br>Submitted                   | e than 180<br>nore than 3<br>ed<br>Standalone<br>Ith Ass<br>Certified                                                                             | days after<br>30 months a<br>e Mental Hei<br>essmen<br>POSTDHA<br>Review                                                                                                    | returning from<br>after returning<br>alth Assessm<br>it (MHA) I<br>PDHRA<br>Date<br>Submitted | ent NAVMEI                                                                       | ent<br>oyment<br>ED 6100/8<br>D 6100<br>PDHRA<br>Review         | (3/2012<br>)/8 (3/<br>PDHRA<br>MHA                                       | 2012)<br>MHA 4<br>Date<br>Submitted               | MHA4<br>Review         | MHA 5<br>Date<br>Submitted         | MHA5<br>Review         |
| t of Health<br>customize t<br>Create a I<br>EDHA A<br>SSN | * The PDHRA<br>** The final M<br>Assessment<br>his list: Click H<br>New Deployment<br>Assessment<br>Pre DHA<br>Date<br>Submitted (<br>7/20/2007            | must be of<br>HA must b<br>t Selecte<br>ere<br>ht Health A<br>ts<br>Certified<br>(es               | ompleted of<br>the complete<br>d for Revi<br>Assessmen<br>Standa<br>PreDHA<br>Review<br>View                                                                                                    | even if it h<br>ed even if<br>new: All<br>nt O Cr<br>Ione M<br>PreDHA<br>MHA       | as been mor<br>it has been r<br>surveys liste<br>reate a new 3<br>ental Hea<br>Post DHA<br>Date<br>Submitted<br>10/19/2008     | e than 180<br>nore than 3<br>ed<br>Standalone<br>Ith Ass<br>Certified<br>No                                                                       | A Mental Here<br>Mental Here<br>Mental Mental Mental<br>Mental Mental Mental Mental<br>Mental Mental | alth Assessm<br>(MHA) I<br>PDHRA<br>Date<br>Submitted<br>10/19/2008                           | m deploym<br>a from depl<br>ment NAVM<br>NAVMEI<br>Certified<br>Yes              | ent<br>oyment<br>ED 6100/8<br>D 6100<br>PDHRA<br>Review<br>View | (3/2012<br>)/8 (3/<br>PDHRA<br>MHA<br>                                   | (2012)<br>MHA 4<br>Date<br>Submitted              | MHA4<br>Review         | MHA 5<br>Date<br>Submitted         | MHA5<br>Review         |
| t of Health<br>ustomize t<br>Create a l<br>EDHA A<br>SSN  | * The PDHRA<br>** The final M<br>Assessment<br>his list: Click H<br>New Deployment<br>Assessment<br>Pre DHA<br>Date<br>Submitted (<br>7/20/2007            | must be of<br>HA must to<br>t Selecte<br>ere<br>ht Health A<br>ts<br>Certified<br>Yes              | ompleted of<br>the complete<br>d for Revia<br>Assessmen<br>Standa<br>PreDHA<br>Review<br>View                                                                                                    | even if it h<br>ed even if<br>iew: All<br>nt One M<br>PreDHA<br>MHA                | as been mor<br>it has been r<br>surveys liste<br>reate a new !<br>ental Hea<br>Post DHA<br>Date<br>Submitted<br>10/19/2008     | e than 180<br>nore than 3<br>ed<br>Standalone<br>Ith Ass<br>Certified<br>No<br>No                                                                 | days after<br>30 months a<br>Mental Her<br>essmen<br>POSTDHA<br>Review<br>View                                                                                                    | atth Assessm<br>tt (MHA) I<br>PDHRA<br>Date<br>Submitted<br>10/19/2008                        | m deploym<br>prom deploym<br>ment NAVM<br>NAVMEI<br>Certified<br>Yes<br>No       | ent<br>oyment<br>ED 6100/8<br>D 6100<br>PDHRA<br>Review<br>View | (3/2012<br>/8 (3/<br>PDHRA<br>MHA<br><br>                                | )<br>/2012)<br>MHA 4<br>Date<br>Submitted<br>     | MHA4<br>Review         | MHA 5<br>Date<br>Submitted<br>     | MHA5<br>Review         |
| t of Health<br>customize t<br>Create a 1<br>EDHA A<br>SSN | * The PDHRA<br>** The final M<br>Assessment<br>his list: Click H<br>New Deployment<br>Assessment<br>Pre DHA<br>Date<br>Submitted<br>7/20/2007<br>7/24/2007 | must be of<br>HA must b<br>t Selecte<br>ere<br>ht Health A<br>ts<br>Certified<br>res<br>res<br>res | ompleted of<br>oe complete<br>d for Revi<br>Assessmer<br>Standa<br>PreDHA<br>Review<br>View<br>View                                                                                                    | even if it h<br>ed even if<br>iew: All<br>nt Cr<br>Ione M<br>PreDHA<br>MHA<br>     | as been mor<br>it has been r<br>surveys liste<br>reate a new 9<br>ental Hea<br>Post DHA<br>Date<br>Submitted<br>10/19/2008<br> | e than 180<br>nore than 3<br>ed<br>Standalone<br>Ilth Ass<br>Certified<br>No<br>No                                                                | days after<br>30 months a<br>Mental Her<br>essmen<br>POSTDHA<br>Review<br>View<br><br>                                                                                                    | atth Assessm<br>(MHA) I<br>PDHRA<br>Date<br>Submitted<br>10/19/2008                           | m deploym<br>from deploym<br>rent NAVM<br>NAVMEI<br>Certified<br>Yes<br>No<br>No | ent<br>oyment<br>ED 6100/8<br>D 6100<br>PDHRA<br>Review<br>View | (3/2012<br>)/8 (3/<br>PDHRA<br>MHA<br><br>                               | )<br>/2012)<br>MHA 4<br>Date<br>Submitted<br><br> | MHA4<br>Review<br><br> | MHA 5<br>Date<br>Submitted<br><br> | MHA5<br>Review<br><br> |

#### United States Fleet Forces

#### Ready Fleet ... Global Reach

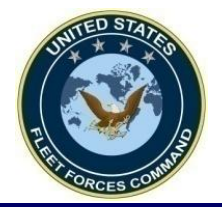

acce

### Sample User Main Page with Certified/Completed DHA

Welcome: Christian Sanchez

Instructions: Deployment Health Assessments (DHA) and Mental Health Assessments (MHA) are required to be completed at specific time frames prior to, at return, and after a qualifying deployment. The table below indicates the timeframe each assessment is to be completed.

EDHA Global :: User Main Page

Deployment Health Assessment (DD Forms 2795, 2796, 2900) Mental Health Assessment (NAVMED 6100/8)

|                          | Prior to<br>Deployment                                                                | Returning from<br>Deployment                                                                       | Once Returned from Deployment                                                                                                    |                                                                                                    |                                                                                                   |  |  |  |  |
|--------------------------|---------------------------------------------------------------------------------------|----------------------------------------------------------------------------------------------------|----------------------------------------------------------------------------------------------------|----------------------------------------------------------------------------------------------------|---------------------------------------------------------------------------------------------------|--|--|--|--|
| Assessment               | Pre-Deployment<br>Health Assessment<br>(Pre-DHA)<br>(DD 2795)                         | Post Deployment<br>Health Assessment<br>(Post-DHA) (DD<br>2796)                                    | Post Deployment Health<br>Re-Assessment<br>(PDHRA)<br>(DD Form 2900)                                                                                                    | Mental Health<br>Assessment<br>(MHA)<br>(NAVMED 6100/8)                                                      | Mental Health<br>Assessment<br>(MHA)<br>(NAVMED 6100/8)                                           |  |  |  |  |
| Tim <mark>e</mark> frame | To be completed no<br>earlier than <b>120</b><br>days prior to start<br>of deployment | To be completed<br>between <b>30 days</b><br>before and 30 days<br>after return from<br>deployment | To be completed between<br>90-180 days after returning<br>from deployment*. Early<br>completion is allowed only for<br>service members separating<br>from the Navy/USMC | To be completed<br>between <b>181-545</b><br><b>days</b> (7-17 months)<br>after returning from<br>deployment | To be completed<br>between 546-910<br>days (18-30 months)<br>after returning from<br>deployment** |  |  |  |  |

\* The PDHRA must be completed even if it has been more than 180 days after returning from deployment

\*\* The final MHA must be completed even if it has been more than 30 months after returning from deployment

#### List of Health Assessment Selected for Review: All surveys listed

To customize this list: Click Here

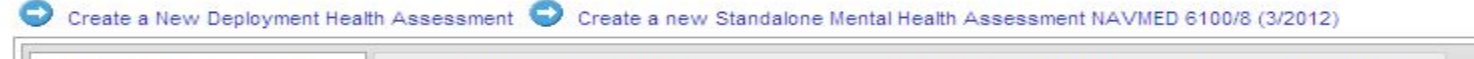

| EDHA A | ssessmer                     | nts       | Standalone Mental Healt, Assessment (MHA) NAVMED 6100/8 (3/2012) |               |                               |           |                   |                            |           |                 |       |                            |                |                            |                |
|--------|------------------------------|-----------|------------------------------------------------------------------|---------------|-------------------------------|-----------|-------------------|----------------------------|-----------|-----------------|-------|----------------------------|----------------|----------------------------|----------------|
| SSN    | Pre DHA<br>Date<br>Submitted | Certified | PreDHA<br>Review                                                 | PreDHA<br>MHA | Post DHA<br>Date<br>Submitted | Certified | POSTDHA<br>Review | PDHRA<br>Date<br>Submitted | Certified | PDHRA<br>Review | PDHRA | MHA 4<br>Date<br>Submitted | MHA4<br>Review | MHA 5<br>Date<br>Submitted | MHA5<br>Review |
|        |                              | No        |                                                                  |               |                               | No        |                   | 5/3/2013                   | Yes       | View            |       |                            |                |                            |                |

#### United States Fleet Forces

#### Ready Fleet ... Global Reach

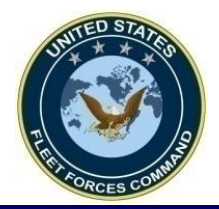

### **Contact Us**

#### • NMCPHC EDHA:

- -Website: https://data.nmcphc.med.navy.mil/edha/
- Help desk: (757)953-0717/DSN 377 or email at <u>NMCPHC-EDHAHelpDesk@med.navy.mil</u>
- USFF:
  - -Website: www.dha.navy.mil
  - Email: usff.dha.fct@navy.mil

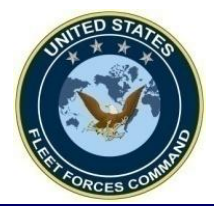

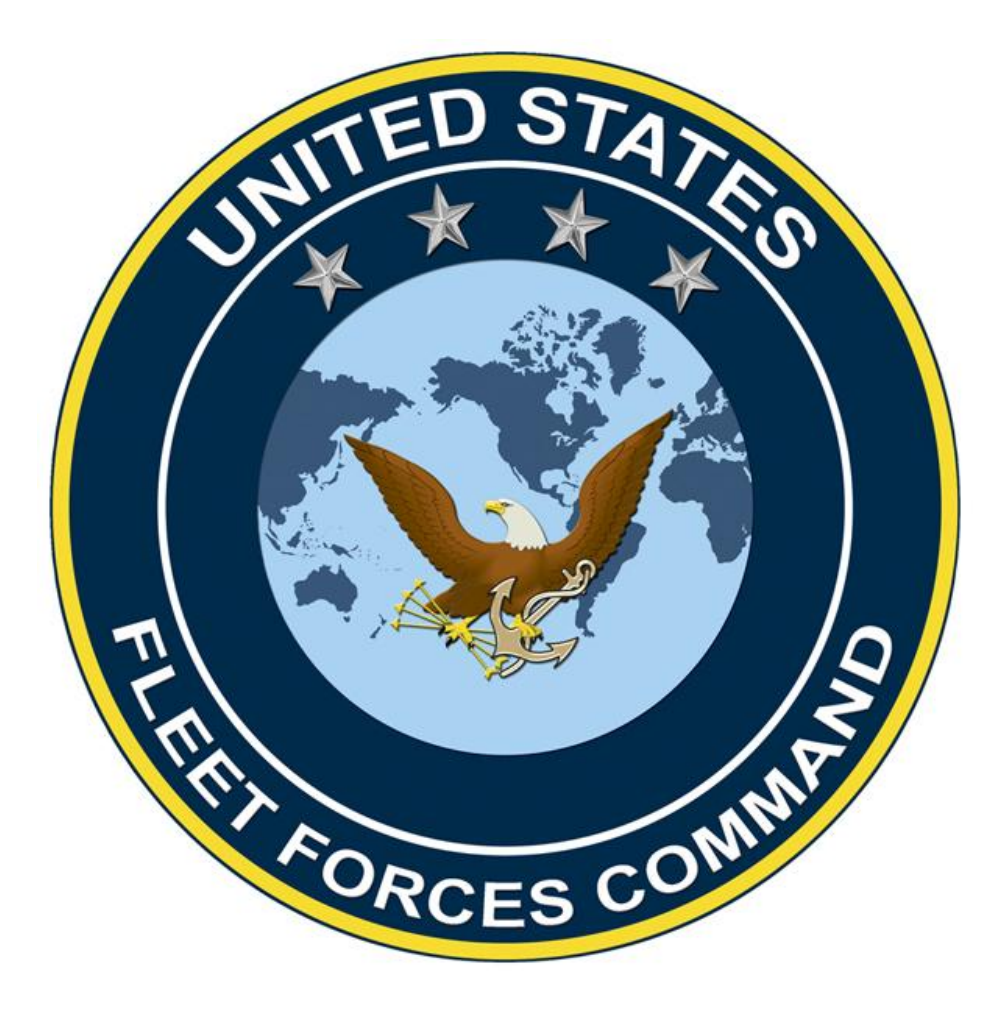

United States Fleet Forces